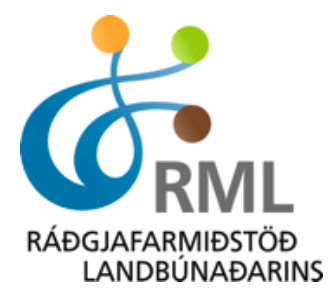

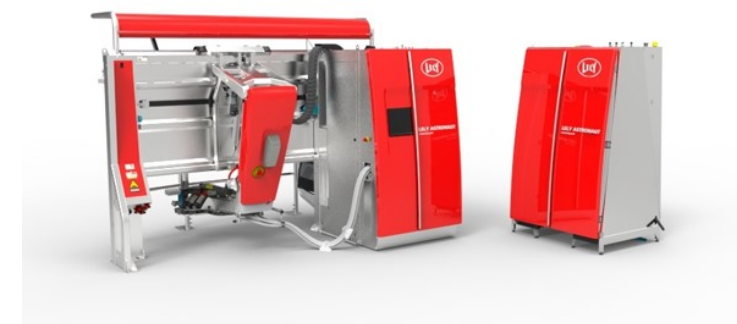

# Rafrænn innlestur mjólkurskýrslu úr Lely-mjaltaþjónum Leiðbeiningar

Útgáfa 2.1 Nóvember 2023

# Efnisyfirlit

| 1. Inngangur                                |
|---------------------------------------------|
| 2. Lely Horizon                             |
| 2.1 Grunnupplýsingar í Lely Horizon         |
| <b>2.2 Grunnupplýsingar í Huppu</b>         |
| 2.3 Gerð mjólkurskýrslu                     |
| <b>2.3.1</b> Útflutningur gagna í Horizon7  |
| <b>2.3.2</b> Vistun gagnaskráar             |
| <b>2.3.3 Gerð mjólkurskýrslu í Huppu</b> 8  |
| <b>3.</b> Lely T4C                          |
| 3.1 Grunnupplýsingar í Lely T4C             |
| 3.2 Grunnupplýsingar í Huppu                |
| 3.3 Gerð mjólkurskýrslu                     |
| <b>3.3.1 Útflutningur gagna í T4C</b>       |
| 3.3.2 Vistun gagnaskráar                    |
| <b>3.3.3 Gerð mjólkurskýrslu í Huppu</b> 15 |
| 4. Villuboð/ábendingar                      |
| 5. Aðstoð/leiðbeiningar                     |
| 6. Annað                                    |

### 1. Inngangur

Hér er að finna leiðbeiningar um innlestur á nyt og mjólkurflæði úr Horizon og T4C-kerfunum, sem fylgja Lely-mjaltaþjónum, inn í nautgriparæktarkerfið Huppu. Með þessum innlestri er ekki lengur þörf á því að slá einstakar mælingar handvirkt inn í Huppu heldur er hægt að lesa mælingarnar beint inn í kerfið í nokkrum skrefum.

Leiðbeiningarnar eru í nokkrum köflum. Fyrst er farið yfir þær grunnupplýsingar sem verða að vera skráðar í kerfin og síðan þær grunnupplýsingar sem þurfa að vera fyrir hendi í Huppu. Þá kemur kafli um hvernig gera skal mjólkurskýrslu þar sem byrjað er á útflutningi gagna úr Horizon eða T4C og svo farið yfir hvernig lesa skal gögnin inn í Huppu. Að lokum er að finna lista yfir þær villur og /eða ábendingar sem komið geta upp og hvernig bregðast skal við þeim.

# 2. Lely Horizon

# 2.1 Grunnupplýsingar í Lely Horizon

Í fyrstu þarf að tryggja að ákveðnar upplýsingar og skráning sé fyrir hendi í Lely Horizon-kerfinu. Best er að byrja á því að velja <Stýra> í valröndinni vinstra megin. Því næst skal fara í <Uppsetning kúabús> og velja þar flipann <Hjarðir>.

| 👰 Forizon    |                                                               |                                                                                                    | ۹                                                                                                    |                                               |
|--------------|---------------------------------------------------------------|----------------------------------------------------------------------------------------------------|----------------------------------------------------------------------------------------------------|-----------------------------------------------|
| + Chúc       |                                                               |                                                                                                    |                                                                                                    |                                               |
| 📅 Stje nborð |                                                               | 🛆 Fóðrun                                                                                                    | <i>や Æ</i> xlun                                                                                                    | 🗈 Heilbrigði                                  |
| 📋 Ver :fni   | Fyrir mjaltir Við mjaltir<br>ækja kýr Aðgengi að mjöltum Verð | Fóðurtafla Fóðurgerð Fóðurvöktun Fóður<br>Föst fóðrun                                                                           | Mjaltaskeið Sæðinganaut                                                                                                    | Lyf Sjúkdómar Meðferðaráætlanir Gátstillingar |
| Skýr tur     | Mjólkursýnataka                                               |                                                                                                    |                                                                                                    |                                               |
| ۇتاپ كۆلەر   | Vitkar belningar<br>Jingum                                    | Uppsetning kúðbú     Kúbú Hjann Hópar Forgangstöðun hópa     Fjós Staðsetningar Svæði Ístarleg flokkun     Merkingar Flytja til | 78 Fólk<br>Tengilör: Notandastjórnun Stjórnun á hlutverki<br>Vaktaskpulag Stjórnun verkefna Tilkynningar<br>Ráðgjafar - bæjaheimsóknir |                                               |
|              |                                                               | 🕅 Gagnaskinti                                                                                                    | đ Taki                                                                                                    |                                               |
|              | leyfi Treyst tæki Afrit                                       | Útflutningur á mjólkursýnatöku Gagnaskipti<br>Viðbætur                                                                          | Staða búnaðar<br>Grunnstilling búnaðar                                                                                                 |                                               |
|              |                                                               |                                                                                                    |                                                                                                    |                                               |
|              |                                                               | සංශ්ර                                                                                                    | laf 📵                                                                                                    |                                               |

Þá opnast eftirfarandi skjámynd þar sem valið er að breyta hjörðinni.

| 👰 Horizon                                                                                                    |                            |
|----------------------------------------------------------------------------------------------------|----------------------------|
| + ( J% / <u>Uppsetning kúabús</u> / Hjarðir<br>Kjebi Törrör Hóar Forgangsróðus hóga Fjós Stadietningar Svæði Itariesfield                                                                                                    | Merkingar Flutningur eftir |
| Heti 0         UCN 0         Tenknúmer 0         Stada () 0         Heti 0         UCN 0         Tenknúmer 0         Stada () 0         Heti 0         UCN 0         Tenknúmer 0         Stada () 0         Heti 0         UCN 0         Tenknúmer 0         Stada () 0         Heti 0         UCN 0         Tenknúmer 0         Stada () 0         Heti 0         UCN 0         Tenknúmer 0         Stada () 0         Tenknúmer 0         Stada () 0         Tenknúmer 0         Stada () 0         Tenknúmer 0         Stada () 0         Tenknúmer 0         Stada () 0         Tenknúmer 0         Stada () 0         Tenknúmer 0         Stada () 0         Tenknúmer 0         Stada () 0         Tenknúmer 0         Stada () 0         Tenknúmer 0         Stada () 0         Tenknúmer 0         Tenknúmer 0 |                            |
| 88                                                                                                    |                            |
|                                                                                                    |                            |
|                                                                                                    |                            |
|                                                                                                    |                            |
|                                                                                                    | bùd chaf 🕐                 |

Þar þarf að tryggja að númer hjarðarinnar sé það sama og skýrsluhaldsnúmer búsins sem er sex tölustafir, dæmi 870650. Athugið að þetta númer er gamla nautgriparæktarfélagsnúmerið.

| 🎕 Breyta bústofni                                |                  | ×               |
|--------------------------------------------------|------------------|-----------------|
| Hjarðstillingar<br><sub>Heiti</sub><br>Hjörðin í | Númer<br>870650  |                 |
| ញ្ញ Eyða                                         | <u>Hætta við</u> | Gera breytingar |

Hafi skýrsluhaldsnúmerið ekki verið rétt skráð er það leiðrétt og smellt á <Gera breytingar>, neðst í hægra horninu.

Þessu næst þarf að skoða hvort gripirnir séu skráðir með rétt númer. Mjög mikilvægt er að allar kýr séu með skráð svokallað <Lífnúmer>. Hægt er að sjá það með því að fara í skjáborðið og leita að grip.

| ş                                                                                                    | Horizon                                                                                                    |                                                                                                    |                                                                                                    |                                                                                                    |                                                                                                    |                                                                                                    |                                                                                                    |  |
|----------------------------------------------------------------------------------------------------|----------------------------------------------------------------------------------------------------|----------------------------------------------------------------------------------------------------|----------------------------------------------------------------------------------------------------|----------------------------------------------------------------------------------------------------|----------------------------------------------------------------------------------------------------|----------------------------------------------------------------------------------------------------|----------------------------------------------------------------------------------------------------|--|
| +                                                                                                    | ①   Tillögur(0)                                                                                                    | Attentions (2)                                                                                                    | ✓   Frammistöðuvísar   ○ Sta                                                                                                    | ðsetningar 🔿 Hópar 🛛 Allar sta                                                                                                    | ðsetningar                                                                                                    |                                                                                                    | Allir frammistöðuvísar                                                                                                    |  |
|                                                                                                    | No advices                                                                                                    | Aðvörun, Skiptu um spenagúmí                                                                                                    | Heildar dagsnyt<br>Gildi Vikulegt meč<br>2404 kg 2395 kg                                                                                                    | Fjöldi heimsókna<br>Gildi Vikulegt met<br>316 318                                                                                                    | Mjaltir/kýr/dagur<br>Gildi Vikulegt meć<br><b>2,8</b> 2,8                                                                                                    | Mjólk/kýr/dagur<br>Gildi Vikulegt meč<br>21,7 kg 21,8 kg                                                                                                    | Hafnanir<br>Gildi Vikulegt meč<br><b>3,0</b> 3,4                                                                                                    |  |
| Ø                                                                                                    |                                                                                                    | Eftirlætisskýrslur(10)        10 - Heilsufarsskýrsla     3                                                                                                    | 2300<br>2400<br>2300                                                                                                    | 340<br>320<br>• 300                                                                                                    | 29<br>25<br>27                                                                                                    |                                                                                                    |                                                                                                    |  |
| 96                                                                                                    | ♣ Dagur (00:00-23:59) * ····                                                                                                    | 11 - 11 - Mjaltir - Kýr of seinar ()       12 - Mjaltir - Júgurheilbrigði ()                                                                                                    | Mistök<br>Gildi Vikulegt meć                                                                                                    | Mjólkurhraði<br>Gildi Vikulegt med                                                                                                    | Laus tími %<br>Gildi Vikulegt meč                                                                                                    | Frátökumjólk<br>Gildi Vikulegt med                                                                                                    | Kýr með frátökumjólk<br>Gildi Víkulegt með                                                                                                    |  |
|                                                                                                    | Sækja kýr Beiðsli og                                                                                                    | 123<br>13 - 13 - Mjaltir - Misheppnaðar mj (2)<br>14 - Heilsumeðferðar Verkefni () (4)                                                                                                    | <b>2,5</b> 5,7                                                                                                    | 2,1 kg 2,1 kg                                                                                                    | 20,5 % 18,3 %                                                                                                    | 142,5 kg 159,9 kg                                                                                                    | <b>8,00</b> 9,00                                                                                                    |  |
|                                                                                                    | IT     Image: Constraint of the set of the set of t | 15 - Mjaltir - Aðskilnaður mjól () ()<br>17 - Dagatal - Yfirlit fangs, a () (780)<br>18 - Fóðrun - Fóðurleifar () ()                                                                                                    | o<br>Fjöldi tengitilrauna<br>Gildi ▲ Vikulegt met<br>1 32 1.38                                                                                                    | 2 Fita<br>Gildi Vikulegt met<br>4 23 % 4 24 %                                                                                                    | Prótein<br>Cildi Vikulegt meč<br><b>3 34 %</b> 3 35 %                                                                                                    | 100           Meðferðar tími           Gildi         Vikulegt met           02:06         02:06                                                                                                    | Boxtími/Heimsókn<br>Gildi Vikulegt meć<br>O6:06 06:06                                                                                                    |  |
|                                                                                                    | Image: Second system     Image: Second system     Image: Second system       Heilsufarsskýrs<br>la     Verkefni fyrir<br>geldstöðu                                                                                                    | 23 - Mjaltir - greining júgurhe () (21)<br><u>Allar skýrslur</u> >                                                                                                    |                                                                                                    |                                                                                                    | 34<br>•25                                                                                                    | 02:12<br>02:01<br>02:00                                                                                                    | 0624                                                                                                    |  |
|                                                                                                    | ()<br>()<br>()<br>()<br>()<br>()<br>()<br>()<br>()<br>()                                                                                                    |                                                                                                    | Kjarnfóður gefið<br>Gildi Vikulegt með<br>575,1 kg 575,1 kg                                                                                                    | Kjarnf./100 Kg. mjólk<br>Gildi Vikulegt meć<br><b>23,9</b> 24,0                                                                                                    | Kjarnf:/Mjólk Kg<br>Gildi Vikulegt meć<br><b>0,234</b> 0,237                                                                                                    | Afgangs fóður<br>Gildi △ Vikulegt med<br><b>71,36 kg</b> 61,52 kg                                                                                                    |                                                                                                    |  |
|                                                                                                    | )<br>Midleurflokkur                                                                                                    |                                                                                                    | 600<br>• 530                                                                                                    | 25<br>34<br>23                                                                                                    | 0.25                                                                                                    | 80<br>60<br>40                                                                                                    |                                                                                                    |  |
|                                                                                                    |                                                                                                    |                                                                                                    |                                                                                                    |                                                                                                    |                                                                                                    |                                                                                                    |                                                                                                    |  |
| <b>R</b>                                                                                                    | Horizon                                                                                                    |                                                                                                    | 1603                                                                                                    | 0 ×                                                                                                    |                                                                                                    |                                                                                                    | · · · · · · · · · · · · · · · · · · ·                                                                                                    |  |
| +                                                                                                    | Horizon                                                                                                    | ▲   Attentions (2)                                                                                                    | 1603)<br>IS 1671511 <b>1603</b> - 138                                                                                                    | O ×                                                                                                    | ðsetningar                                                                                                    |                                                                                                    | Allir frammistöðuvísar                                                                                                    |  |
| +                                                                                                    | Horizon                                                                                                    | △ Attentions (2) Advorun, Skiptu um spenagúmí<br><u>Aller vaktanit</u> >                                                                                                    | 1603<br>15 16715111603 - 138<br>W Fr<br>Heilda<br>citei<br>240                                                                                                    | O ×                                                                                                    | dsetningar<br>Mjaltir/kýr/dagur<br>cklai Viludegt meć<br>2,8 2.8                                                                                                    | Mjółk/kýr/dagur<br>ciel Vilulegt net<br>21,7 kg 21.8 kg                                                                                                    | Alltr frammistöðuvísar<br>Hafnanir<br>ciki Vilulegt met<br>3,0 3,4                                                                                                    |  |
| + *                                                                                                    | Horizon                                                                                                    | Attentions (2) Advorun, Skiptu um spenagúmí Allarvaktanir > EFtirlætisskýrslur(10) 10 - Heltufarsskýrsla (2)                                                                                                    | 1603<br>15 16715111603 - 138<br>Welda<br>citel<br>240<br>200<br>200                                                                                                    |                                                                                                    | deethingar<br>Mjaltr/fdyfdagur<br>Cidei<br>2,8 2,8<br>2,8                                                                                                    | Mjölk/Kjör/dagur<br>Cildi Vikulaganer<br>21,7 kg 21,8 kg                                                                                                    | ?                                                                                                    |  |
| +<br>*                                                                                                    | Horizon           ()           Tillëgur(0)           ()           ()           No advices           ()           ()           ()           ()           ()           ()           ()           ()           ()           ()           ()           ()           ()           ()           ()           ()           ()           ()           ()           ()           ()           ()           ()           ()           ()           ()           ()           ()           ()           ()           ()           ()           ()           ()           ()           ()           ()           ()           ()           ()           ()           ()           ()           ()           ()           ()                                                                                                    | Attentions (2) Advorun, Skiptu um spenagúmí  Allarvaktanit > Effiritætisskýrslur(10) 10 - Helisufarsskýrsla  11 - 11 - Mjaltir - Kýr of seinar  12 - Mjaltir - Júgurheilbrigði  12 - Mjaltir - Júgurheilbrigði  13                                                                                                    | 1603           15 167/5111603 - 138           V           Heilda           cildi           240           200           Mistok           Cildi           Vikufegimet                                                                                                    | All All All All All All All All All All                                                                                                    | eðsetningar<br>Mijaltr/fyrjrdagur<br>Citel Vikuleg meć<br>2,8 2,8<br>23<br>23<br>23<br>23<br>24<br>27<br>27<br>20<br>20<br>20<br>20<br>20<br>20<br>20<br>20<br>20<br>20<br>20<br>20<br>20                                                                                                    | Mjółk/sýr/dagur<br>Cilis Vikulega nec<br>21,7 kg 21,8 kg<br>23<br>21<br>7rátokumjálk<br>Cilis Vikulega nec                                                                                                    | 2 III (     Allir frammistöðuvísar      Hafnanir     Cital     Vilulegt net     3,0     3,4     *     2     Kýr með frátökumjólk      Cital     Vilulegt net                                                                                                    |  |
|                                                                                                    | Horizon                                                                                                    | Attentions (2)<br>Advorun, Skiptu um spenagúmí<br>Allarvaktaní ><br>Effiritætisskýrslur(10)<br>10 - Hellsufarsskýrsla<br>11 - 11 - Mjaltir – Kýr of seinar<br>12 - Mjaltir – Júgurheilbrigði<br>12 - Júgurheilbrigði<br>13 - 13 - Mjaltir – Misheppnaðar mj<br>20                                                                                                    | 1603         15 167/5111603 - 138           V         Fr           Heilda         cildi           240         200           200         200           Mistok            Cildi         Vikufeg meć           2,5         5,7           10                                                                                                    | Njokurhraði<br>Cilái Vikulegi mer<br>2,1 kg<br>2,1 kg                                                                                                    | ebeetningar<br>Maletr/hyfr/dagur<br>Citisi Vikulagi met<br>2,8 2,8<br>23<br>24<br>25<br>Laus tími %<br>Citisi Vikulagi met<br>20,5 % 19,3 %                                                                                                    | Mjółk/sýr/dagur            Citisi         Yikułaga meć           21,7 kg         21,8 kg           21            Citisi         Yikułaga meć           21,7 kg            Citisi            Citisi            21,7 kg            Citisi            Citisi            Citisi            Gitai            142,5 kg         159,9 kg                                                                                                    | ?         ?         ?           ?         III frammistöðuvísar           Hafnanir            Cital         Vilulegt net           3,0         3,4           *            Cital         Vilulegt net           B,0         9,00                                                                                                    |  |
| +<br>**                                                                                                    | Horizon                                                                                                    | Attentions (2)      Advorun, Skiptu um spenagúmí      Advorun, Skiptu um spenagúmí      Allarvaktanir >      Eftirlætisskýrslar (10)      Eftirlætisskýrsla      10 - Heilsufarsskýrsla      11 - 11 - Mjaltir – Kýr of seinar      e      12 - Mjaltir – Júgurheilbrigði      th      123      13 - 113 - Mjaltir – Misheppnaðar mj      e      15 - Mjaltir – Mishepnaðar mj      e      15 - Mjaltir – Adskilnaður myól      0 e)                                                                                                    | 1603<br>15 167/5111603 - 138<br>V Fr<br>Heilda<br>240<br>230<br>240<br>240<br>240<br>240<br>255<br>57<br>16<br>17<br>19<br>19<br>19<br>19<br>19<br>19<br>19<br>19<br>19<br>19                                                                                                    | All All All All All All All All All All                                                                                                    | esettningar<br>Mijaltr/fyr/dagur<br>Citel Vikuleg met<br>2,8 2.8<br>23<br>43<br>27<br>Laus timi %<br>Citel Vikuleg met<br>20,5 % 19,3 %                                                                                                    | Mjółk/sýr/dagur            Citisi         21,7 kg           21,7 kg         21,8 kg           23            24            Citisi         Yikułegi meć           21,7 kg         15,9 kg           Citisi         Yikułegi meć           142,5 kg         159,9 kg           159         159,9 kg                                                                                                    | 2         ::::         @           Image: Constraint of the second second s |  |
| <ul> <li>□</li> <li>□</li></ul> | Horizon                                                                                                    | Attentions (2)<br>Advorun, Skiptu um spenagůmí<br>Advorun, Skiptu um spenagůmí<br>Allarvaktanír ><br>Eftiritætisskýrslar (10)<br>10 - Heilsufarsskýrsla<br>11 - 11 - Mjaltir – Kýr of seinar<br>12 - Mjaltir – Júgurheilbrigði<br>12 - Mjaltir – Misheppnaðar mj<br>13 - 13 - Mjaltir – Misheppnaðar mj<br>14 - Heilsumaðferðar Veckefni<br>15 - Mjaltir – Aðskilnaður mjól<br>16 - Ogastal – Vfritt fangs, a<br>17 - Dagatal – Vfritt fangs, a<br>18 - Fóðun – Fóðurleifar<br>19 - Bíður – Fóðurleifar<br>19 - Bíður – Fóðurleifar<br>19 - Bíður – Fóðurleifar<br>19 - Bíður – Fóðurleifar<br>10 - Bíður – Fóðurleifar<br>10 - Bíður – Fóðurleifar<br>10 - Bíður – Fóðurleifar<br>10 - Bíður – Fóðurleifar<br>10 - Bíðurðir - Bíðurðir - Bíðu | 1603         15 167/5111603 - 138           V         Fr           Heilda<br>citel         240           200<br>bib         50           Mistok                                                                                                    | Mjólkurhraði<br>cíki Vikelefa mer<br>2,1 kg<br>2,1 kg<br>Fita<br>cíki Vikelefa mer<br>4,23 %<br>4,24 %                                                                                                    | esettningar<br>Citel Vikulega met<br>2,8 2,8<br>2,8<br>2,9<br>4,4<br>2,7<br>Laust fim %<br>Citel Vikulega met<br>20,5 % 18,3 %<br>21<br>20,5 % 18,3 %<br>21<br>20,5 % 18,3 %                                                                                                    | Mjółk/sýr/dagur            Citel         21,7 kg           21,7 kg         21,8 kg           21         21,8 kg           21         21,8 kg           21            Citel         1.9 kg           21            21            21            21            21            21            21            21            21            21            21            21            21            21            21            21            21            21            21            21            21            21            21            21            21            21 <td< th=""><th>2         :::         @           Image: Constraint of the second second se</th></td<>                                                                                                    | 2         :::         @           Image: Constraint of the second second se |  |
| + ₩                                                                                                    | Horizon                                                                                                    | Attentions (2)<br>Advorun, Skiptu um spensgúm (<br>Advorun, Skiptu um spensgúm (<br>Allar vaktanir ><br>Eftirinetisskýrsla (<br>10Heelsufarsskýrsla (<br>1111Mjaktir – Mýr of seinar () (<br>12Mjaktir – Misheppnaðar mj (2)<br>1313Mjaktir – Misheppnaðar mj (2)<br>14Heelsumeðferðar Verkefn () (<br>15Mjaktir – Adskilnaður mjól () (<br>14Heelsumeðferðar Verkefn () (<br>15Gjapatal – Yritht fangs, s () 789<br>18Eóðun – Fóðuheefar () (<br>23Mjaktir – greining újógurba () (3)<br>23Mjaktir – greining újógurba () (3)                                                                                                    | 1603           IS 16715111603 - 138           VF           Helda           citel           240           200           200           200           201           202           203           203           204           205           205           206           207           208           209           209           201           202           203           204           205           205           205           205           205           205           205           205           205           205           205           205           205           205           205           205           205           205           205           205           205           205           205           205           205           20                        | Violegrad           Cld         Violegrad           Cld         Violegrad           2,1 kg         2,1 kg           2,2 d         2,1 kg           2 d         4,2 d           4,2 3 %         4,2 d                                                                                                    | distiningar           Mjaktr/hýr/dagur            Cikil         Vikulsgi meč           2,8         2.8           20            21            Cikil            Cikil            Cikil            Cikil            Cikil            Cikil            Cikil            Cikil            Cikil            Cikil            Janga Markov            Cikil            Cikil            Cikil            Janga Markov            Size            Janga Markov            Janga Markov            Janga Markov            Janga Markov            Janga Markov            Janga Markov            Janga Markov            Janga Markov            Janga Markov            <                                                                                                    | Mölk/kýr/dagar<br>Cild<br>21,7 kg<br>21,8 kg<br>21,8 kg<br>21,8 kg<br>21,8 kg<br>21,8 kg<br>21,8 kg<br>21,8 kg<br>21,9 kg<br>21,9 kg<br>21,9 kg<br>21,9 kg<br>21,9 kg<br>21,9 kg<br>21,9 kg<br>20,0 kg<br>20,0 kg<br>20                                                                                                    | 2         ::::         @           Image: Constraint of the second second s |  |
| <ul> <li></li></ul>                                                                                                    | Image: Provide state state st      | Attentions (2)<br>Advorun, Skiptu um spenagúm<br>Advorun, Skiptu um spenagúm<br>Allarvaktanir ><br>Efiritætisskýrslar (10)<br>10 - Heitsufarsskýrsla<br>11 - 11 - Mjaltir - Kýr of seinar<br>12 - Mjaltir - Júgurheilbrigði<br>12 - Mjaltir - Misheppnaðar mj<br>13 - 13 - Mjaltir - Misheppnaðar mj<br>14 - Heilsumeðferðar Verkefni<br>15 - Mjaltir - Aðskilnaður mjól<br>16 - Ogastal - Vfritt fangs, a<br>17 - Dagatal - Vfritt fangs, a<br>18 - Fóðrun - Fóðurleifar<br>19 - Ögastal - Vfritt fangs, a<br>19 - Ogastal - Vfritt fangs, a<br>10 - Heilsum Jakter - Skilnaður mjól<br>10 - Baltar - Skilnaður mjól<br>10 - Baltar - Skilnaður mjól<br>11 - Skilnaður mjól<br>11 - Skilnaður mjól<br>12 - Skilnaður mjól<br>13 - Skilnaður mjól<br>14 - Baltar - Skilnaður mjól<br>14 - Baltar - Skilnaður mjól<br>15 - Mjaltir - Skilnaður mjól<br>16 - Skilnaður mjól<br>17 - Dagatal - Vfritt fangs, a<br>18 - Skilnaður mjól<br>19 - Skilnaður mjól<br>19 - Skilnaður mjól<br>19 - Skilnaður mjól<br>10 - Skilnaður mjól<br>10 - Skilnaður mjól<br>10 - Skilnaður mjól<br>10 - Skilnaður mjól<br>10 - Skilnaður mjól<br>11 - Skilnaður mjól<br>11 - Skilnaður mjól<br>11 - Skilnaður mjól<br>12 - Skilnaður mjól<br>13 - Skilnaður mjól<br>14 - Skilnaður mjól<br>14 - Skilnaður mjól<br>15 - Mjaltir - Misheppnaður mjól<br>16 - Skilnaður mjól<br>17 - Dagatal - Vínskilnaður mjól<br>18 - Skilnaður mjól<br>18 - Skilnaður mjól<br>19 - Skilnaður mjól<br>19 - Ski                                                                                                    | 1603           IS 167/5111603 - 138           IS 167/5111603 - 138           IS 167/5111603 - 138           IS 167/5111603 - 138           Citil           240           200           200           200           200           200           200           200           200           200           200           200           200           200           200           200           200           200           200           200           200           200           200           200           200           201           201           202           203           204           205           205           206           207           208           209           200           201           202           203           203           204           205 | Image: Constraint of the second second sec | esettningar<br>Mijaltr/kýr/dagur<br>ctel<br>2,8 2.8<br>2,8 2.8<br>2,8<br>Laustim %<br>ctel<br>20,5 % 19,3 %<br>3<br>20,5 % 19,3 %<br>3<br>20,5 % 19,3 %<br>3<br>4<br>4<br>9<br>19,3 %<br>19,3 %<br>19,3 %<br>10,3 %<br>10,3 | Mikik/sýr/dagur<br>Citisi<br>21,7 kg<br><sup>13</sup><br><sup>13</sup><br><sup>14</sup><br><sup>15</sup><br><sup>15</sup><br><sup>15</sup><br><sup>15</sup><br><sup>16</sup><br><sup>16</sup><br><sup>15</sup><br><sup>15</sup><br><sup>1</sup> | 2         :::         @           Image: Constraint of the second second se |  |

Lífnúmer á að vera á forminu IS 12345678901, þ.e. IS, bil og 11 tölur. <u>Ef lífnúmer er ekki skráð þarf</u> <u>að skrá það hjá hverjum og einum grip.</u> Það er gert með því að finna viðkomandi grip, velja breyta upplýsingum um kú og skrá rétt lífnúmer í reitinn <Lífsnúmer>. Munið að vista með því að velja <Gera breytingar>.

Lífnúmerið samanstendur af númeri fæðingarbús og gripanúmeri, dæmi: IS 16627411025. Passið að hafa "IS" og bil framan við sjálft númerið. Lífnúmer grips er það sama og einstaklingsnúmer grips í Huppu utan að fæðingarári er sleppt. Þetta númer er hægt að finna í Huppu með því að fara í gripalistann og smella á númer gripsins. Þá kemur upp skjámynd þar sem einstaklingsnúmer gripsins kemur fram á forminu; 999916627411025, þar sem fyrstu fjórar tölurnar eru fæðingarár, næstu sjö fæðingarbú og síðustu fjórar gripanúmer. Í lífnúmeri í Horizon-kerfinu er notað IS + bil + fæðingarbú + gripanúmer þannig að lífnúmer verður t.d. þannig; IS 16627411025.

| <b>138</b> , Skráma 3                             |                                                             | ×                                |
|---------------------------------------------------|-------------------------------------------------------------|----------------------------------|
| Lífsnúmer<br>Hópur                                | IS 16715111603 Svörunarnúmer<br>Eldri kýr í nyt Staðsetning | 4535686                          |
| Kyn<br>O Karlkyns O Kvenkyns<br>Upplýsingar um kú | Nota sem sæðingarnaut 🔾 Já 🧿 Nei                            | Geyma<br>🗿 Já 🔵 Nei              |
| Númer<br>138                                      | Lifsnúmer<br>IS 16715111603                                 | Greining og skråning<br>O        |
| Fæðingardagur<br>02/11/2017                       | Svorunarmumer<br>4535686                                    |                                  |
| Aukaupplýsingar                                   |                                                             |                                  |
| Heiti kýrinnar<br>Skráma 3                        | Meðganga<br>283                                             | Litur hárs<br>Unknown            |
| Blóðflokkur<br>Please Select                      | Blóðprósenta %<br>Engar                                     | ,                                |
| Upplýsingar um hóp                                |                                                             |                                  |
| Hópur<br>Sjálfkrafa *                             | Staðsetning<br>Miklaholt                                    | , Merking<br>óþekktur Υ          |
| Foreldrar                                         |                                                             |                                  |
| Lífsnúmer föður<br>10081                          | Númer sæðingarnauts<br>10081                                | Heiti sæðingarnauts<br>úranus    |
| Lífsnúmer móður<br>IS 16715111030                 | Númer móður<br>51                                           | Nafn móður<br>Skráma 1           |
| Lýsing                                            |                                                             |                                  |
| Settu lýsingu hér                                 |                                                             |                                  |
| โป๊ Eyða                                          |                                                             | <u>Hætta við</u> Gera breytingar |

Þetta þarf að gera fyrir allar mjólkurkýr búsins en aðeins einu sinni, það er í upphafi.

# 2.2 Grunnupplýsingar í Huppu

Til þess að geta lesið inn skrána (sem við vistuðum) sem inniheldur mælingarnar þarf fyrst að athuga hvort búið er skráð með Lely-mjaltaþjón í Huppu. Það er gert með því að velja <Notandi> í valröndinni vinstra megin og smella svo á <Upplýsingar um bú>.

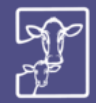

BÆNDASAMTÖK ÍSLANDS AFURDA- OG SKÝRSLUHALDSKERFI Í NAUTGRIPARÆKT

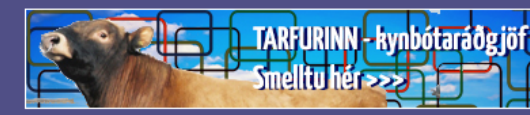

HEIM / NOTANDI / UPPLÝSINGAR UM BÚ

- 6 - 100 - 1

| Vinnslubú                                                           | Upplýsingar um búið - Hva                   | inneyri - 1338531                  |
|---------------------------------------------------------------------|---------------------------------------------|------------------------------------|
| Áfram                                                               | Búið Umráðamaðu                             | r                                  |
| Aðal valmynd                                                        | <b>Búsnúmer</b><br>1338531                  | Beit ?<br>Nei                      |
| • Fréttir                                                           | Heiti                                       | Fóðurkerfi                         |
| Heilsa                                                              | Hvanneyri                                   | Hefðbundin fóðrun -                |
| Vinnslubú                                                           | Sveitarfélag                                | langur föðurgangur                 |
| • Notandi                                                           | 3609 Borgarbyggð                            | Skýrsluhald<br>lá                  |
| <ul> <li>Stillingarnar mínar</li> <li>Upplýsingar um mig</li> </ul> | <b>Mjaltakerfi</b><br>Mjaltaþjónn (DeLaval) | Upphaf skýrsluhalds<br>01.01.2008  |
| <ul> <li>skilaboð</li> </ul>                                        | — <b>Fjósgerð</b><br>Lausaganga (Rimlar)    | <b>Skýrsluhaldsnúmer</b><br>350513 |
| <ul> <li>Upplýsingar um bů</li> <li>Gripirnir mínir</li> </ul>      | Lífrænt bú ?<br>Nei                         | Nafn til birtingar                 |
| Skýrslur                                                            | Fjöldi bása                                 | Hvanneyrarbuið ent.                |
| <ul> <li>Mjólkurskýrslur</li> </ul>                                 |                                             | <b>Leyfi á tankasýni</b><br>Já     |
| Skoða skýrslur                                                      |                                             |                                    |
| Skrá skýrslu                                                        | 🗕 📥 Til baka 🔗 Brevta                       |                                    |

Ef skráð mjaltakerfi er ekki "Mjaltaþjónn (Lely)" þarf að smella á <Breyta>, velja "Mjaltaþjónn (Lely)" og síðan vista. Þetta þarf einungis að gera í fyrsta skipti og síðan ekki söguna meir.

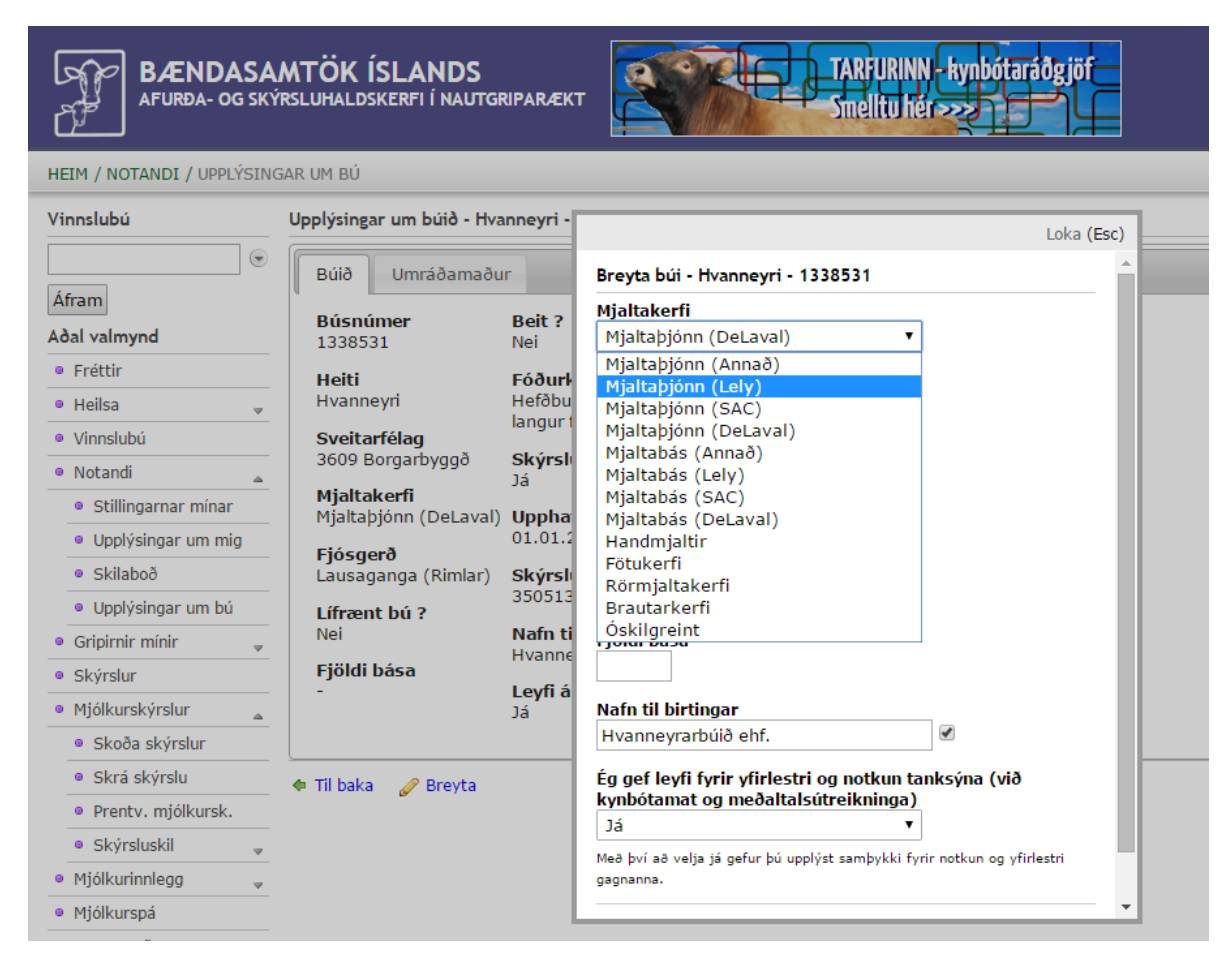

Þegar búið er að skrá lífnúmer á alla gripi í Horizon og ganga úr skugga um að grunnupplýsingar séu réttar er hægt að fara að snúa sér að gerð mjólkurskýrslu.

### 2.3 Gerð mjólkurskýrslu

### 2.3.1 Útflutningur gagna í Horizon

Í hverjum mánuði eða þegar skila skal mjólkurskýrslu í Huppu þarf að taka gögn út úr Horizon-kerfinu. Þetta er gert með því að velja <Stýra> í valröndinni vinstra megin og því næst <Útflutningur á mjólkursýnatöku>. Þá kemur upp skjámynd þar sem hægt er að velja milli mismunandi skráa. Við veljum "LEC export file Denmark". Þá kemur upp valmynd þar sem slá þarf inn dagafjölda og við sláum inn gildi, t.d. 6, þ.e. tökum út gögn síðustu 6 daga. Tímabilið má ekki vera styttra en ástæðulaust er að hafa það lengra. Ef mjólkurskýrslan fær sem dæmi dagsetninguna 30. nóvember þarf að taka út gögn sem ná yfir tímann frá 25. – 30. nóv. eða 6 daga. Athugið að ef t.d. er verið að gera mjólkurskýrslu fyrir nóvember-mánuð og kominn er 9. desember þarf að velja lengra tímabil. Í þessu dæmi þarf því að taka út gögn fyrir 15 daga, þ.e. tímabilið 25. nóv. til 9. des.

| <u>Ş</u> | Horizon                                                                                                   | Q                         | <sup>₩</sup>   ? Ⅲ @ |
|----------|----------------------------------------------------------------------------------------------------|---------------------------|----------------------|
| +        | C ## / <u>Gagnaskipti</u> / Útflutningur á mjólkur<br>(Othetingur 4 móðlurghastági - vaðasslöft Viðbætur) | sýnatöku                  |                      |
| 88       | Kennimerki t                                                                                              | Útflutningsgerð (         |                      |
| ٢        | 1                                                                                                    | Nederland EDH-HLP         |                      |
| Ŀ        | 2                                                                                                    | Finland robot export file |                      |
| 919      | 3                                                                                                    | France controle latter    |                      |
|          | 4                                                                                                    | Deutschland edi-mlp       |                      |
|          | 5                                                                                                    | Sweden                    |                      |
|          | 6                                                                                                    | Israel                    |                      |
|          | 7                                                                                                    | Japan                     |                      |
|          | 8                                                                                                    | Belgium                   |                      |
|          | 9                                                                                                    | LEC export file Denmark   |                      |
|          | 10                                                                                                    | Estonia                   |                      |
|          | 11                                                                                                    | UKEDHMLP                  |                      |
|          | 12                                                                                                    | Poland EDH#LP             |                      |

#### 2.3.2 Vistun gagnaskráar

Best er að láta kerfið vista skrána með því að smella á <Vista> í glugganum <Útflutningsvalkostir>. Það þarf að vita eða taka eftir hvar kerfið vistar skrána til þess að geta vísað Huppu á hana í næstu skrefum.

# Útflutningsvalkostir

| DAYSBACK               | 30                                        |
|------------------------|-------------------------------------------|
| Netfang bónda          | mundi@rml.is                              |
| Netfang mjólkursamlags | mundi@rml.is                              |
|                        | Hætta við Senda tölvupóst Flytja út Vista |

×

### 2.3.3 Gerð mjólkurskýrslu í Huppu

Þegar búið er að vista gagnaskrá í Horizon-kerfinu er farið á hefðbundinn hátt í <Mjólkurskýrslur> og <Skrá skýrslu> í Huppu. Athugið að áður en farið er í að gera mjólkurskýrslu þarf að vera búið að skrá alla burði fram að dags. mjólkurskýrslu sem og afdrif/farganir á kúm. Þetta er mikilvægt svo að kerfið leyfi skráningu á nyt á þeim kúm sem hafa borið frá síðustu mjólkurskýrslu og að dauðar kýr komi ekki inn á skýrsluna.

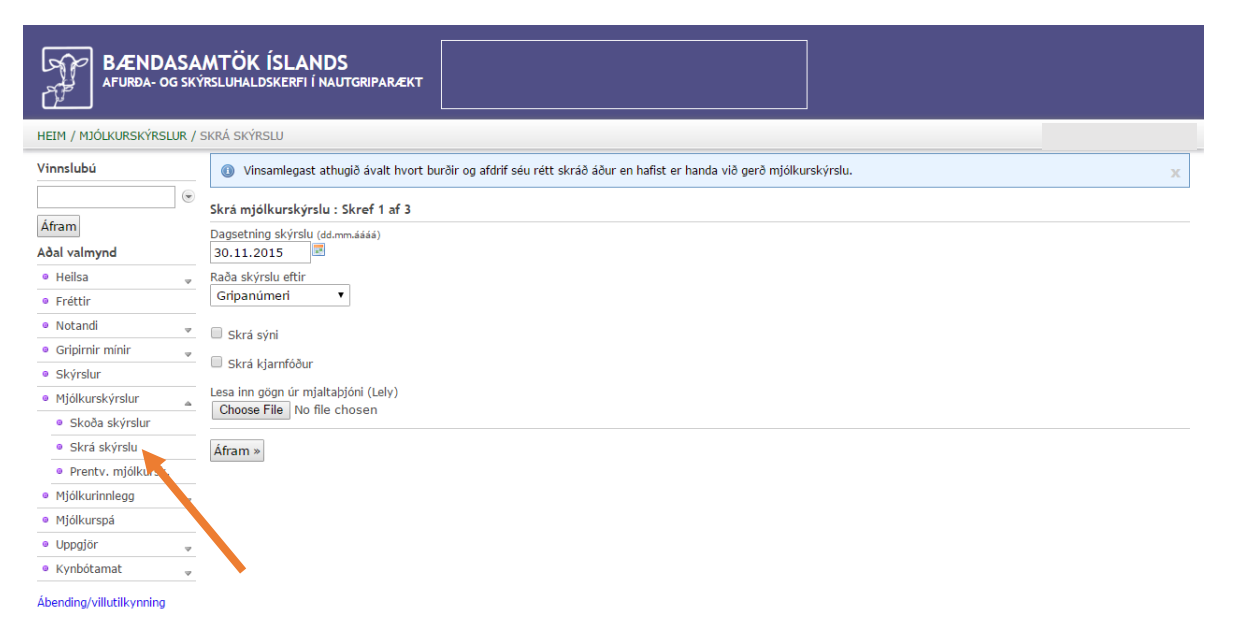

Velja þarf dagsetningu mjólkurskýrslu með hliðsjón af því sem var ákveðið þegar gagnaskráin var tekin út úr Horizon-kerfinu. Þessu næst er smellt á <Choose file> hnappinn fyrir neðan "Lesa inn gögn úr mjaltaþjóni (Lely). Þá opnast gluggi þar sem þú velur gagnaskrána sem þú fluttir út úr Horizon-kerfinu. Að öllu eðlilegu ætti skráin að heita "skýrslunúmer-Malkedata-test-dagsetning-númer.k02", dæmi: "99999-Malkedata-test-09-12-2015-093247.k02".

| BÆNDASA<br>AFURÐA- OG SKÝ                                        | MTÖK ÍSLANDS<br>rsluhaldskerfi í nautgriþarækt                                   |                              | ]                                     |                |    |
|------------------------------------------------------------------|----------------------------------------------------------------------------------|------------------------------|---------------------------------------|----------------|----|
| HEIM / MJÓLKURSKÝRSLUR / S                                       | 5KRÁ SKÝRSLU                                                                     | •                            | Open                                  |                | ×  |
| Vinnslubú                                                        | Olympia var var var var var var var var var va                                   | € ∋ - ↑ 🎚 « AMS → M          | ljólkurskýrslur v 🖒 Search Mjo        | ólkurskýrslur  | 9  |
| (€                                                               | Skrá mjólkurskýrslu : Skref 1 af 3                                               | Organize 🔻 New folder        | Name                                  | 8▼ III         | Tv |
| Aðal valmynd                                                     | Dagsetning skýrslu (dd.mm.ášáš)<br>30.11.2015                                    | I퇲 This PC<br>Desktop        | 99999-Malkedata-test-09-12-2015-09324 | 30.11.15 13:16 | KO |
| <ul> <li>Heilsa</li> <li>Fréttir</li> </ul>                      | Raða skýrslu eftir<br>Gripanúmeri 🔹                                              | Documents                    |                                       |                | 1  |
| <ul> <li>Notandi</li> <li>Gripirnir mínir</li> </ul>             | 🔲 Skrá sýni                                                                      | 🏴 halla (rml0034)<br>🍑 Music |                                       |                | 1  |
| <ul> <li>Skýrslur</li> <li>Miólkurskúrslur</li> </ul>            | <ul> <li>Skrá kjarnfóður</li> <li>Lesa inn gögn úr mjaltaþjóni (Lely)</li> </ul> | Pictures     Videos          |                                       |                | 1  |
| <ul> <li>Skoða skýrslur</li> </ul>                               | Choose File No file chosen                                                       | Buildows8_OS (C:)            |                                       |                |    |
| <ul> <li>Skrá skýrslu</li> <li>Prentv. mjólkursk.</li> </ul>     | Áfram »                                                                          | Public (\\mybooklive) (W:)   |                                       |                |    |
| <ul> <li>Mjólkurinnlegg <sub>v</sub></li> </ul>                  |                                                                                  | Corebata (2:)                |                                       |                |    |
| <ul> <li>Mjólkurspá</li> </ul>                                   |                                                                                  | 📬 Network 🗸 🗸                | <                                     |                | >  |
| <ul> <li>Uppgjör</li> </ul>                                      |                                                                                  | File name:                   | ✓ All Files                           |                | ~  |
| <ul> <li>Kynbótamat</li> <li>Ábending/villutilkynning</li> </ul> |                                                                                  |                              | Open                                  | Cancel         |    |

Þegar skráin hefur verið valin er smellt á <Open> og síðan á <Áfram>. Þá byrjar Huppa innlestur á gögnunum. Þetta getur tekið nokkurn tíma því Huppa þarf að reikna allar mælingar yfir í 24 klst. nyt. Ef gögnin eru í lagi, þ.e. dagsetningar og lengd tímabils í skránni, opnast útfyllt mjólkurskýrsla.

| Set in the set of the set of the | BÆNDASAMTÖK ÍSLANDS                                                                                                    |              |             |              |            |             |          |        |           |      |         |           |         |      |                  |
|----------------------------------------------------------------------------------------------------|----------------------------------------------------------------------------------------------------|--------------|-------------|--------------|------------|-------------|----------|--------|-----------|------|---------|-----------|---------|------|------------------|
| Vindubit       Product       Product                                                                                                    | IEIM / MŪGURISKĪRSLIR / SKOBA SKĪRSLIR / SKOBA SKŪRSLIR / SKOBA SKOBA SKĪRSLIR / SKOBA SKĀRSLIR / SKOBA SKOBA SKOB |              |             |              |            |             |          |        |           |      |         |           |         |      |                  |
| Status       Status                                                                                                    | Vinnslubú                                                                                                    |              | • n         | óvember 2015 |            |             |          |        |           |      |         |           |         |      | 🔹 Til baka       |
| Advanded       Nime       Value       Nafa       Dags.       Fold       Kälf       L Dags.       Holle kur.       Svint       Kalf Adgetett         6 Ninder       0.00       0.00       0.00       Value       Nafa       Dags.       Fold       L Dags.       Holds.       Picture       Picture       Picture       Nafa       Relnand       Relnand       Relnad       Relnad       Relnad       Relna                                                                                                    | ۲                                                                                                    | Skilað 30. n | óvember 201 | 15           |            |             |          |        |           |      |         |           |         |      |                  |
| Abd valued         Name         Value         Name         Name                                                                                                    | Áfram                                                                                                    |              | Grip        | ur           |            | Burður/Fang |          | Förgun | Mælingar  |      |         | Sýni      |         | Ath  | Aðgerðir         |
| • Fettir         000         020         Vigid           20         3.4         3.4         1.4         1.4         Nel         -           • Held         0         0.00         020         Vigid         -         -         20         3.4         3.4         1.4         1.4         Nel         -           • Vinulux         0         0.00         0.00         0.00         0.00         0.00         0.00         0.00         0.00         0.00         0.00         0.00         0.00         0.00         0.00         0.00         0.00         0.00         0.00         0.00         0.00         0.00         0.00         0.00         0.00         0.00         0.00         0.00         0.00         0.00         0.00         0.00         0.00         0.00         0.00         0.00         0.00         0.00         0.00         0.00         0.00         0.00         0.00         0.00         0.00         0.00         0.00         0.00         0.00         0.00         0.00         0.00         0.00         0.00         0.00         0.00         0.00         0.00         0.00         0.00         0.00         0.00         0.00         0.00 <th>Aðal valmynd</th> <th>Númer</th> <th>Valn.</th> <th>Nafn</th> <th>Dags.</th> <th>Faðir</th> <th>Kálfur</th> <th>L Dags</th> <th>Mjólk kg.</th> <th>Fita</th> <th>Prótein</th> <th>Frumutala</th> <th>Reiknað</th> <th>Ath.</th> <th></th>                                                                                                    | Aðal valmynd                                                                                                    | Númer        | Valn.       | Nafn         | Dags.      | Faðir       | Kálfur   | L Dags | Mjólk kg. | Fita | Prótein | Frumutala | Reiknað | Ath. |                  |
| • Helak         •         0.01         0.01         0.4n         -         -         0.02         0.01         0.01         0.01         0.01         0.01         0.01         0.01         0.01         0.01         0.01         0.01         0.01         0.01         0.01         0.01         0.01         0.01         0.01         0.01         0.01         0.01         0.01         0.01         0.01         0.01         0.01         0.01         0.01         0.01         0.01         0.01         0.01         0.01         0.01         0.01         0.01         0.01         0.01         0.01         0.01         0.01         0.01         0.01         0.01         0.01         0.01         0.01         0.01         0.01         0.01         0.01         0.01         0.01         0.01         0.01         0.01         0.01         0.01         0.01         0.01         0.01         0.01         0.01         0.01         0.01         0.01         0.01         0.01         0.01         0.01         0.01         0.01         0.01         0.01         0.01         0.01         0.01         0.01         0.01         0.01         0.01         0.01         0.01         0.01         0.01<                                                                                                    | <ul> <li>Fréttir</li> </ul>                                                                                                    | 0200         | 0200        | Vigdís       | -          | -           | -        |        | 27,0      | 3,84 | 3,46    | 104       | Nei     | -    |                  |
| • Vinsidify         • Property         Property                                                                                                    | • Heilsa 🚽                                                                                                    | 0201         | 0201        | Jóna         |            | -           |          |        | 26,0      | 4,39 | 3,50    | 84        | Nei     |      |                  |
| Notadi         P         Page         Page                                                                                                    | <ul> <li>Vinnslubú</li> </ul>                                                                                                    | 0476         | 0476        | Kvika        |            |             |          |        | 28,0      | 4,12 | 3,80    | 1.095     | Nei     |      |                  |
| • Angene mining         • Angene mining         • Angene m                                                                                                    | Notandi                                                                                                    | 0482         | 0482        | Mía          | -          | -           | -        |        | 26,0      | 3,93 | 3,60    | 83        | Nei     | -    |                  |
| Name         Name         Name <th< td=""><td>Gripirnir minir</td><td>0483</td><td>0483</td><td>Arna</td><td></td><td>-</td><td>-</td><td></td><td>33.0</td><td>3.51</td><td>3.39</td><td>11</td><td>Nei</td><td></td><td></td></th<>                                                                                                    | Gripirnir minir                                                                                                    | 0483         | 0483        | Arna         |            | -           | -        |        | 33.0      | 3.51 | 3.39    | 11        | Nei     |      |                  |
| Instruction         Instruction                                                                                                    | Skrá afdrif                                                                                                    | 0498         | 0498        | Stella       | 13 11 2015 | 07058 Blámi | 2-1-0702 |        | 41.0      | 3.94 | 3.70    |           | 14      |      |                  |
| Skrá fang         Bora         Bora                                                                                                    | <ul> <li>Skrá burð</li> </ul>                                                                                                    | 0501         | 0501        | Lióna        |            |             |          |        | 29.0      | 3.61 | 3.86    | 28        | Nei     |      |                  |
| Strainglateath.         Strainglateath.         Strainglath.         Strainglateath.         Strainglateat                                                                                                    | <ul> <li>Skrá fang</li> </ul>                                                                                                    | 0509         | 0509        | Mána         |            |             |          |        | 23.0      | 3 90 | 4 14    | 143       | Nei     |      |                  |
| o State         OS10         OS10         OVIN         -         -         -         3,0         3,0         3,0         2,9         Ne         2           • Nyskri slaturupel,         OS10         OVIN         Urkris         -         -         -         4,10         4,11         3,37         197         Nel         -           • Nyskri slaturupel,         OS10         OVIN         Urkris         -         -         4,10         4,11         3,37         197         Nel         -           • Statifiets laturup         OS10         OVIN         Urkris         -         -         3,00         5,15         4,00         Nel         -           • Statifiets laturup         OS10         OS10         Vina         -         -         2,00         3,86         4,29         38         Nel         -           • Otabaffets kaup         OS10         OS10         Blate         -         -         2,00         3,86         4,29         38         Nel         -           • Burdistrassing         OS10         OS10         Bryga         -         -         -         2,00         3,94         3,50         9         Nel         -                                                                                                    | <ul> <li>Skrá mjaltaath.</li> </ul>                                                                                                    | 0505         | 0509        | Man          |            |             |          |        | 23,0      | 3,30 | 2.46    | 20        | Mai     |      |                  |
| • Nyskrá skturuppi.         OS11         Otras         -         -         -         41,0         41,1         3,37         197         Nei         -           • Staðfesta sktrun         OS16         OS16         Vála         -         -         -         40,0         4,11         3,37         197         Nei         -           • Staðfesta sktrun         OS16         OS16         Vála         -         -         -         30,0         3,51         4,03         64         Nei         -           • Otafsetsk sktrun         OS17         Stina         -         -         -         28,0         3,68         4,29         38         Nei         -           • burgi grápa         OS18         Blar         -         -         -         28,0         3,68         4,29         38         Nei         -           • Burgi grápa         OS18         Blar         -         -         -         29,0         2,94         3,55         9         Nei         -           • Burgi grápa         OS18         Bigga         -         -         -         10,0         5,44         4,60         86         Nei         -           • Futringssaga<                                                                                                    | <ul> <li>Skrá þunga</li> </ul>                                                                                                    | 0310         | 0310        | Von          | -          | -           | -        |        | 31,0      | 3,30 | 3,40    | 29        | iver    | -    |                  |
| • Stadfest skiftrun         OS16         Vila         -         -         -         30.0         3.51         4.03         64         Nel         -           • Stadfest kaup         OS17         OS17         Stina         -         -         -         -         28.0         3.81         4.03         64         Nel         -           • brung dripa         OS18         OS18         Blar         -         -         -         28.0         3.86         4.29         38         Nel         -           • brung dripa         OS18         OS18         Blar         -         -         -         29.0         2.94         3.55         9         Nel         -           • Burdwards         OS18         OS18         Brgga         -         -         -         10.0         5.4         4.60         86         Nel         -           • Flutningssaga         OS18         OS18         -         -         -         -         -         3.04         3.94         3.94         3.94         3.94         3.94         3.94         3.94         3.94         3.94         3.94         3.94         3.94         3.94         3.94         3.94         3                                                                                                    | Nýskrá sláturuppi.                                                                                                    | 0511         | 0511        | Utras        | -          | -           | -        |        | 41,0      | 4,11 | 3,37    | 197       | Nei     | 1.1  |                  |
| • Oral/Pert kuop         0517         Stin         -         -         -         28,0         3,66         4,29         38         Nel         -           • Pundiprina         0518         0518         Blar         -         -         -         29,0         2,94         3,55         9         Nel         -           • Burdinassana         0518         Brgan         -         -         -         10,0         5,44         4,60         86         Nel         -           • Flutningssapa         0521         0521         Innrás         -         -         -         -         10,0         5,44         3,60         Nel         -                                                                                                    | <ul> <li>Staðfesta slátrun</li> </ul>                                                                                                    | 0516         | 0516        | Vála         | -          |             | -        |        | 30,0      | 3,51 | 4,03    | 64        | Nei     | -    |                  |
| • bungi gripa         0518         0518         Blar         -         -         -         29,0         2,94         3,55         9         Nei         -           • Burðarsaga         0518         9538         Bygga         -         -         -         10,0         5,34         4,60         86         Nei         -           • Flutningssaga         0521         0521         Innrás         -         -         -         39,0         3,94         3,59         10         Nei         -                                                                                                    | <ul> <li>Óstaðfest kaup</li> </ul>                                                                                                    | 0517         | 0517        | Stína        | -          |             | -        |        | 28,0      | 3,86 | 4,29    | 38        | Nei     |      |                  |
| • Burðarsaga         0518         9518         Bygga         -         -         -         10,0         5,34         4,60         86         Nei         -           • Flutningssaga         0521         0521         Imrás         -         -         -         39,0         3,94         3,59         10         Nei         -                                                                                                    | Þungi gripa                                                                                                    | 0518         | 0518        | Blær         | -          | -           | -        |        | 29,0      | 2,94 | 3,55    | 9         | Nei     | -    |                  |
| • Flutningssaga 0521 0521 Innrás 39,0 3,94 3,59 10 Nei -                                                                                                    | <ul> <li>Burðarsaga</li> </ul>                                                                                                    | 0518         | 9518        | Bygga        | -          | -           | -        |        | 10,0      | 5,34 | 4,60    | 86        | Nei     | -    |                  |
|                                                                                                    | <ul> <li>Flutningssaga</li> </ul>                                                                                                    | 0521         | 0521        | Innrás       | -          | -           | -        |        | 39,0      | 3,94 | 3,59    | 10        | Nei     | -    |                  |
| • Saddingarsaga                                                                                                    | Sæðingarsaga                                                                                                    | 0522         | 9522        | Kobba        |            | -           | -        |        | 30,0      | 5,53 | 3,81    | 91        | Nei     | - [  | Senda athugasemd |

Mikilvægt er að fara vel yfir skýrsluna og skoða hvort allir gripir séu inni eða hvort gleymst hafi að skrá afdrif/förgun hjá einhverjum kúm sem er þá ofaukið á skýrslunni. Ef það vantar gripi á skýrsluna er ekki ósennilegt að gleymst hafi að skrá burð á 1. kálfs kvígu.

Ef skýrslan er ekki í lagi er farið út úr henni án þess að vista og viðeigandi burðir og/eða afdrif/farganir skráðar. Síðan er farið í innlestrarferlið á nýjan leik.

Þegar mjólkurskýrslan er í lagi, allir gripir inni og allt eins og það á að vera er mjólkurskýrslan vistuð og skilað.

Gangi ykkur vel!

# 3. Lely T4C

# 3.1 Grunnupplýsingar í Lely T4C

Í fyrstu þarf að tryggja að ákveðnar upplýsingar og skráning sé fyrir hendi í Lely T4C-kerfinu. Best er að byrja á því að velja <Uppsetning> í valröndinni vinstra megin. Því næst skal fara í <Aðalstillingar býlis> og velja þar flipann <Hjörð>.

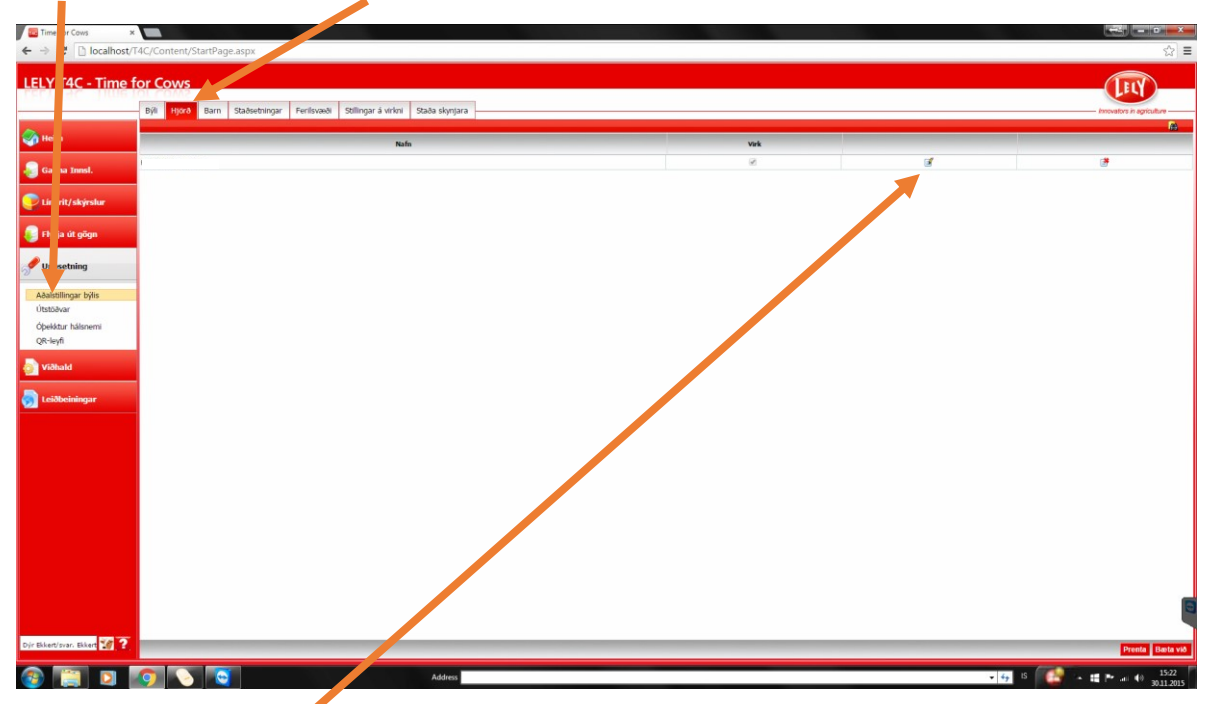

Þarna þarf að velja <Breyta> og tryggja að í reitnum UCN sé sex stafa skýrsluhaldsnúmer búsins, dæmi 870650.

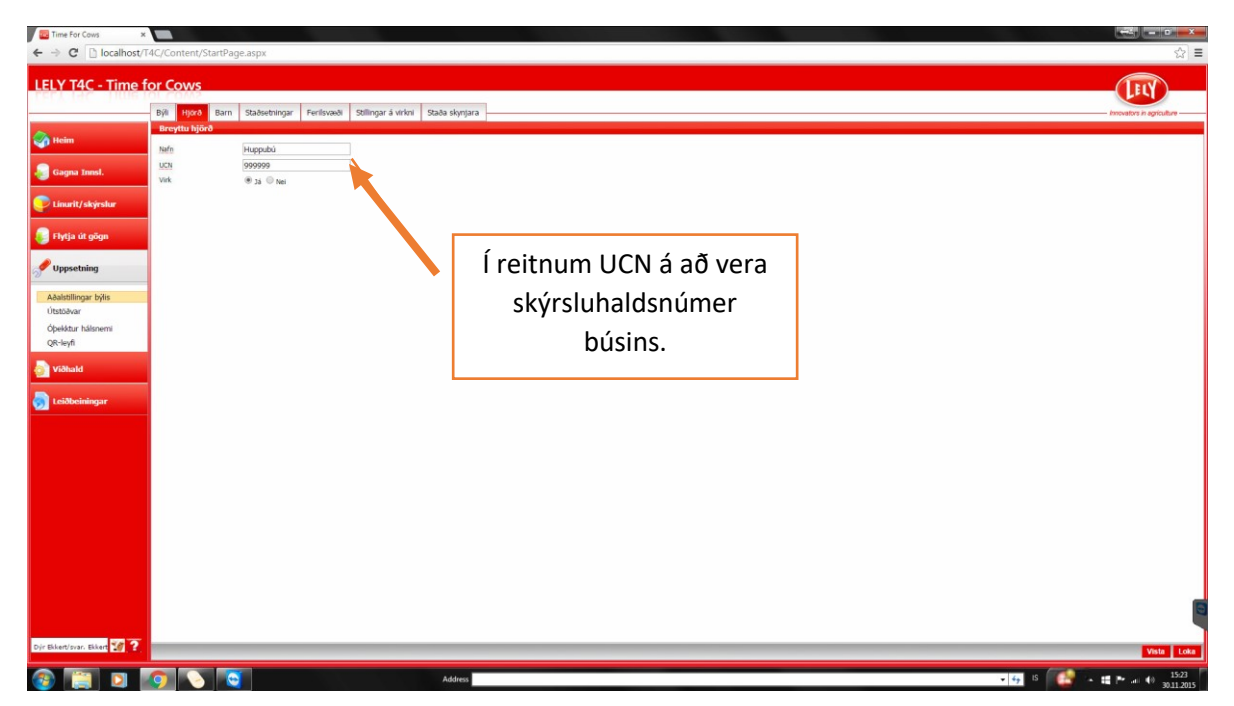

Hafi skýrsluhaldsnúmerið ekki verið rétt skráð er það leiðrétt og smellt á <Vista>, neðst í hægra horninu.

Þessu næst þarf að skoða hvort gripirnir séu skráðir með rétt númer. Mjög mikilvægt er að allar kýr séu með skráð svokallað <Lífnúmer>. Hægt er að sjá það með því að velja <Gagna Innsl.> og síðan <Gripir>. Lífnúmer á að vera á forminu IS 12345678901, þ.e. IS, bil og 11 tölur. <u>Ef lífnúmer er ekki</u> <u>skráð þarf að skrá það hjá hverjum og einum grip.</u> Það er gert með því að velja <Breyta>-hnappinn aftast í línu viðkomandi gripa.

| Time For Cows ×             |                            |             |          | 1 1 1 1 1 1 1 1 |                     | A COMMAN       |           |       | ↔≤ <u> </u>              |
|-----------------------------|----------------------------|-------------|----------|-----------------|---------------------|----------------|-----------|-------|--------------------------|
| ← → C 🗋 localhost/1         | F4C/Content/StartPage.aspx |             |          |                 |                     |                |           |       | ☆ =                      |
| LELY T4C - Time f           | or Cows                    |             |          |                 |                     |                |           |       | Increases in agriculture |
| A                           | Veljið aðgerð              | Kúakort     |          |                 |                     |                |           |       |                          |
| Meim                        | Niskort<br>Ektrineur (74)  | Númer grips | Hålsnemi | Nafn            | Hópur               | Lifnúmer       | Núverandi |       | ·                        |
| Con Innel                   | Burður (17)                |             |          |                 | Allir               |                | 35 *      | Leita | Sýna allt                |
| Contra a minor.             | Beiðsli (115)              | 239         | 172      | Glitatt         | 3) Fidri kir ( nvt  | 15-16672810239 | 2         | 4     |                          |
| Gripur                      | Seeding (127)              | 226         | 82       | Sdbjort         | 3) Eldis kýr í myt  |                | 8         | 1     |                          |
| Hópar                       | Fangskoðun (24)            | 394         | 182      | Kóróna          | 3) Eldri kýr í nyt  |                | 2         |       |                          |
| Bókasafn                    | Postunat<br>Galdetada (5)  | 427         | 94       | Aria            | 3) Eldri kýr í nyt  | T              | 8         |       |                          |
| Stillingar                  | Additionatur midikur (6)   | 429         | 7        | Krúna           | 3) Eldri kýr í nyt  |                | 2         |       |                          |
| New York                    | Heilsumeðferð (2)          | 452         | 16       | Brydding        | 3) Eldiri kýr í nyt |                | 2         | 3     |                          |
| 😇 Línurit/skýrslur          | Skor                       | 481         | 14       | Buna            | 3) Eldri kýr í nyt  |                | 2         | 3     |                          |
| <u> </u>                    | Áminning (0)               | 511         | 120      | Ásdís           | 3) Eldri kýr í nyt  |                | 8         | 3     |                          |
| Elytja út gögn              | Mjalta stillingar (144)    | 514         | 93       | Rák             | 3) Eldn kýr í nyt   |                | ×.        | 3     |                          |
|                             | Fost föðrun (0)            | 526         | 173      | Rodd            | 3) Eldri kýr í nyt  |                | S.        | 3     |                          |
| Juppsetning                 | Perli (0)                  | 631         | 96       | Tala            | 3) Eldri kýr í nyt  |                | 8         | 3     |                          |
| 2                           | Burg Buttinger             | 643         | 63       | sa              | 3) Eldri kýr í nyt  |                | 2         | 3     |                          |
| Niðhald                     | Fangskoðun hjá hópi (24)   | 648         | 46       | Volva           | 3) Eldri kýr í nyt  |                | 2         | 3     |                          |
|                             | Ástand                     | 656         | 26       | Knús            | 3) Eldri kýr í nyt  |                | ×.        | 3     |                          |
| a Loidheininger             | Mjólkursjni                | 667         | 29       | Finka           | 3) Eldri kýr í nyt  |                | æ         | 3     |                          |
| 2 Cerovenninger             |                            | 674         | 99       | Rjóð            | 3) Eldri kýr í nyt  |                | 2         |       |                          |
|                             |                            | 711         | 778      | Lokka           | 3) Eldri kýr í nyt  |                | 2         | 3     |                          |
|                             |                            | 721         | 11       | Fièla           | 3) Eldri kýr í nyt  |                | ×         |       |                          |
|                             |                            | 567         | 040      | Svunta          | 3) Eldri kýr í nyt  |                | ×         |       |                          |
|                             |                            | 588         | 50       | Heiðbjort       | 3) Eldri kýr í nyt  |                | ×         |       |                          |
|                             |                            | 732         | 30       | Skella          | 3) Eldri kýr í nyt  |                | 8         | 3     |                          |
|                             |                            | 751         | 55       | Snæja           | 3) Eldri kyr i nyt  |                | 8         |       |                          |
|                             |                            | 763         | 13       | strond          | 3) Eldin kyr i nyt  |                | 80        |       |                          |
|                             |                            | 765         | 85       | spurning        | 3) Eldn kyr i nyt   |                |           |       |                          |
|                             |                            | 010         | 703      | film man        | 3) Elder Leis Long  |                |           |       |                          |
|                             |                            | 790         | 2        | (anin           | 2) Elde his i not   |                |           |       |                          |
|                             |                            | 072         | 44       | Blatts          | 2) Elde kir i net   |                |           | 3     |                          |
|                             |                            | 910         | 703      | Sieran          | 2) Elde kir i net   |                |           |       | -                        |
|                             |                            | 956         | 57       | Lina Janosokkur | 3) Fide kir i net   |                | 9         |       |                          |
|                             |                            | 998         | 70       | lock            | 3) Fidd kir ( nut   |                | 2<br>2    | 3     |                          |
| Dúr Ekkart/svar. Ekkart 🌃 🏹 |                            |             |          |                 |                     |                |           |       | Betavia                  |
|                             |                            |             |          |                 |                     |                |           |       |                          |

Þá kemur upp gluggi þar sem hægt er að skrá lífnúmerið. Lífnúmerið samanstendur af númer fæðingarbús og gripanúmeri, dæmi: IS 16627411025. Passið að hafa "IS " fremst í númerinu. Lífnúmer grips er það sama og einstaklingsnúmer grips í Huppu utan að fæðingarári er sleppt. Þetta númer er hægt að finna í Huppu með því að fara í gripalistann og smella á númer gripsins. Þá kemur upp skjámynd þar sem einstaklingsnúmer gripsins kemur fram á forminu; 999916627411025, þar sem fyrstu fjórar tölurnar eru fæðingarár, næstu sjö fæðingarbú og síðustu fjórar gripanúmer. Í lífnúmer í T4C-kerfinu er notað IS + bil + fæðingarbú + gripanúmer þannig að lífnúmer verður t.d. þannig; IS 16627411025.

| Time For Cows ×                                                                                                    |                                                                                              |                          |               |
|----------------------------------------------------------------------------------------------------|----------------------------------------------------------------------------------------------|--------------------------|---------------|
| ← → C Diocalhost/T4C/Content/StartPage.aspx                                                                                                    |                                                                                              |                          | ☆ ≡           |
| Almeent<br>Vo<br>Now rytes : 235(Gilterti)<br>Now : Elshikering<br>Now : University : 122<br>Now : University : 122<br>Now : University : University Output | Bunðardagur : 28/18/2014<br>Pýlitaskeð minner : 6<br>Dagar frá bunði : 396<br>Deventa : Leka | Æzkunarstaða : Opin(398) |               |
| Gögn gripe Föðrun grips Mjölkurgaeði linurit Virkni línurit Mjältaskeið yfirlit Daga linurit Dagatal Heils                                                  | ufarsatriði Gæði mjólkur Mjólkurvitjanir Þóðurvitjanir Yfirlit daga Vitjun Línur             | t                        |               |
| Ninst         139         Hidflar         Ustroin ()         *           Histern         172         Hebjinga         *                                     |                                                                                              |                          |               |
| Recingantagur 06/10/2004 Bratofn Proteenta<br>Hópur Sjalfkrafa • Pesse Select • None • %                                                                    |                                                                                              |                          |               |
| Stadeptning A Ljólog<br>Merkl opeliktur •                                                                                                    |                                                                                              |                          |               |
| Halda 🖲 36 💿 Nel<br>Kyn 💿 Naut 🖲 Kijr/bolga                                                                                                    |                                                                                              |                          |               |
| Nafn Gillstrutt<br>Uffnúmer 15-16622810239                                                                                                    |                                                                                              |                          |               |
| I & R O<br>Nota til undaneldis 💿 35 🛞 Nel                                                                                                    |                                                                                              |                          |               |
| Uffnimer febur 15-16682710024<br>Febir m. (nafn)                                                                                                    |                                                                                              |                          |               |
| Ulfnúmer móður 15-16672810134                                                                                                    |                                                                                              |                          |               |
| , and a set from the                                                                                                    |                                                                                              |                          |               |
|                                                                                                    |                                                                                              |                          |               |
|                                                                                                    |                                                                                              |                          |               |
|                                                                                                    |                                                                                              |                          |               |
|                                                                                                    |                                                                                              | Flytja út                | Eyða kú Vista |

Þegar búið er að skrá lífnúmerið er loks valið að <vista> neðst í horninu hægra megin og næsti gripur skráður á sama hátt.

ATHUGIÐ að T4C-kerfið getur einnig krafist þess að lífnúmer föður og móður sé skráð á sama hátt. Þá er ekki um annað að ræða en fletta því upp í Huppu og skrá.

Nokkur vinna getur legið í þessu í byrjun en kosturinn er sá að þetta þarf einungis að gera 1x fyrir hvern grip.

# 3.2 Grunnupplýsingar í Huppu

Til þess að geta lesið inn skrána (sem við vistuðum) sem inniheldur mælingarnar þarf fyrst að athuga hvort búið er skráð með Lely-mjaltaþjón í Huppu. Það er gert með því að velja <Notandi> í valröndinni vinstra megin og smella svo á <Upplýsingar um bú>.

| BÆNDASAMTÖK ÍSLANDS<br>Afurða- og skýrsluhaldskerfi í nautgriparækt |                                       |                                           |  |  |  |  |  |  |  |
|---------------------------------------------------------------------|---------------------------------------|-------------------------------------------|--|--|--|--|--|--|--|
| HEIM / NOTANDI / UPPLÝSIN                                           | IGAR UM BÚ                            |                                           |  |  |  |  |  |  |  |
| Vinnslubú                                                           | Upplýsingar um búið - Hva             | anneyri - 1338531                         |  |  |  |  |  |  |  |
| Áfram                                                               | Búið Umráðamaðu                       | IF                                        |  |  |  |  |  |  |  |
| Aðal valmynd                                                        | <b>Búsnúmer</b><br>1338531            | Beit ?<br>Nei                             |  |  |  |  |  |  |  |
| <ul> <li>Fréttir</li> </ul>                                         | Heiti                                 | Fóðurkerfi                                |  |  |  |  |  |  |  |
| ● Heilsa 🚽                                                          | Hvanneyri                             | Hetðbundin fóðrun -<br>Jangur fóðurgangur |  |  |  |  |  |  |  |
| Vinnslubú                                                           | Sveitarfélag                          |                                           |  |  |  |  |  |  |  |
| • Notandi                                                           | 3609 Borgarbyggð                      | Skyrsiunaid<br>Já                         |  |  |  |  |  |  |  |
| Stillingarnar mínar                                                 | Mjaltakerfi<br>Mialtabiónn (Del aval) | Unnhaf skýrsluhalds                       |  |  |  |  |  |  |  |
| • Jpplýsingar um mig                                                |                                       | 01.01.2008                                |  |  |  |  |  |  |  |
| <ul> <li>skilaboð</li> </ul>                                        | Fjósgerð<br>Lausaganga (Rimlar)       | Skýrsluhaldsnúmer                         |  |  |  |  |  |  |  |
| Upplýsingar um bú                                                   | Liferent hó 2                         | 350513                                    |  |  |  |  |  |  |  |
| Cripirpir mípir                                                     | Nei                                   | Nafn til birtingar                        |  |  |  |  |  |  |  |
|                                                                     | Dialdi báco                           | Hvanneyrarbúið ehf.                       |  |  |  |  |  |  |  |
| Skýrslur                                                            | - FJOIGI Dasa                         | Levfi á tankasýni                         |  |  |  |  |  |  |  |
| Mjólkurskýrslur                                                     |                                       | Já                                        |  |  |  |  |  |  |  |
| Skoða skýrslur                                                      |                                       |                                           |  |  |  |  |  |  |  |
| Skrá skýrslu                                                        | 🖕 Til baka 🕜 Brevta                   |                                           |  |  |  |  |  |  |  |
| - 6 C 190 C                                                         | V In Daka 🧭 Dreyta                    |                                           |  |  |  |  |  |  |  |

Ef skráð mjaltakerfi er ekki "Mjaltaþjónn (Lely)" þarf að smella á <Breyta>, velja "Mjaltaþjónn (Lely)" og síðan vista. Þetta þarf einungis að gera í fyrsta skipti og síðan ekki söguna meir.

| AFURDA- OG SH                                                                                                    | AMTÖK ÍSLANDS<br>rýrsluhaldskerfi í nautgriparæ                                                                                                    | кт Smelltu hér 200                                                                                                    |
|----------------------------------------------------------------------------------------------------|----------------------------------------------------------------------------------------------------|----------------------------------------------------------------------------------------------------|
| HEIM / NOTANDI / UPPLÝSI                                                                                                    | NGAR UM BÚ                                                                                                    |                                                                                                    |
| Vinnslubú                                                                                                    | Upplýsingar um búið - Hvanneyri<br>Búið Umráðamaður                                                                                                    | Loka (Esc)<br>Breyta búi - Hvanneyri - 1338531                                                                                                    |
| Áfram<br>Aðal valmynd<br>• Fréttir<br>• Heilsa<br>• Vinnslubú<br>• Notandi<br>• Stillingarnar mínar<br>• Upplýsingar um mig<br>• Skilaboð<br>• Upplýsingar um bú<br>• Gripirnir mínir<br>• Skýrslur<br>• Mjólkurskýrslur<br>• Skoða skýrslur | Búsnúmer<br>1338531Beit ?<br>NeiHeiti<br>HvanneyriFóður<br>Hefðbr<br>langurSveitarfélag<br>3609 BorgarbyggðSkýrs<br>JáMjaltakerfi<br>Mjaltaþjónn (DeLaval)Uppha<br>01.01.Fjósgerð<br>Lausaganga (Rimlar)Skýrs<br>35051Lífrænt bú ?<br>NeiNafn t<br>Hvann<br>Fjöldi bása<br>-Leyfi a<br>Já | Mjaltakerfi         Mjaltaþjónn (DeLaval)       ▼         Mjaltaþjónn (Annað)       Mjaltaþjónn (Lely)         Mjaltaþjónn (DeLaval)       Mjaltaþjónn (DeLaval)         Mjaltabás (Annað)       Mjaltabás (Lely)         Mjaltabás (SAC)       Mjaltabás (DeLaval)         Handmjaltir       Fötukerfi         Rörmjaltakerfi       Brautarkerfi         Brautarkerfi       Öskilgreint         Typer Bazu       Ø         Mafn til birtingar       Itvanneyrarbúið ehf. |
| <ul> <li>Skrá skýrslu</li> <li>Prentv. mjólkursk.</li> <li>Skýrsluskil</li> <li>Mjólkurinnlegg</li> <li>Mjólkurspá</li> </ul>                                                                                                    | 🔹 🕈 Til baka 🥔 Breyta                                                                                                    | Ég gef leyfi fyrir yfirlestri og notkun tanksýna (við<br>kynbótamat og meðaltalsútreikninga)<br>Já ▼<br>Með því að velja já gefur þú upplýst samþykki fyrir notkun og yfirlestri<br>gagnanna.                                                                                                    |

Þegar búið er að skrá lífnúmer á alla gripi í T4C og ganga úr skugga um að grunnupplýsingar séu réttar er hægt að fara að snúa sér að gerð mjólkurskýrslu.

# 3.3 Gerð mjólkurskýrslu

### 3.3.1 Útflutningur gagna í T4C

Í hverjum mánuði eða þegar skila skal mjólkurskýrslu í Huppu þarf að taka gögn út úr T4C-kerfinu. Þetta er gert með því að velja <Flytja út gögn> í valröndinni vinstra megin og því næst <Mjólkursýnaskýrsla>. Þá kemur upp skjámynd þar sem hægt er að velja milli mismunandi skráa. Við veljum "LEC export file Denmark". Þá kemur upp valmynd þar sem slá þarf inn dagafjölda og við sláum inn gildi, t.d. 6, þ.e. tökum út gögn síðustu 6 daga. Tímabilið má ekki vera styttra en ástæðulaust er að hafa það lengra. Athugið að ef t.d. er verið að gera mjólkurskýrslu fyrir nóvembermánuð og kominn er 9. desember þarf að velja lengra tímabil. Ef mjólkurskýrslan fær sem dæmi dagsetninguna 30. nóvember þarf að taka út gögn sem ná yfir tímann frá 25. – 30. nóv. eða 6 daga. Í þessu dæmi þarf því að taka út gögn fyrir 15 daga, þ.e. tímabilið 25. nóv. til 9. des.

| E Time For Cows ×     A     C □ localhost/ | r4C/Content/StartPage.aspx |       | (====================================   |
|--------------------------------------------|----------------------------|-------|-----------------------------------------|
| LELY T4C - Time f                          | for Cows                   |       | <b>M</b>                                |
|                                            | Útflutninosmönuleikar      |       | - interative in agriculture             |
| Heim                                       | Breyta                     | Gildi |                                         |
|                                            | Depafj.                    | 6     |                                         |
| Gagna Innsl.                               | Netfang binda              |       |                                         |
| 💭 Linurit/skýrslur                         | Netfang mjölkursamlags     |       |                                         |
|                                            |                            |       |                                         |
| 😜 Flytja út gögn                           |                            |       |                                         |
|                                            |                            |       |                                         |
| Mjólkursýnaskýrsla<br>Tenniforrit          |                            |       |                                         |
|                                            |                            |       |                                         |
| of Uppsetning                              |                            |       |                                         |
| 🧿 viðhald                                  |                            |       |                                         |
| 🐻 Leiðbeiningar                            |                            |       |                                         |
|                                            |                            |       |                                         |
|                                            |                            |       |                                         |
|                                            |                            |       |                                         |
|                                            |                            |       |                                         |
|                                            |                            |       |                                         |
|                                            |                            |       |                                         |
|                                            |                            |       |                                         |
|                                            |                            |       |                                         |
|                                            |                            |       |                                         |
|                                            |                            |       |                                         |
|                                            |                            |       |                                         |
|                                            |                            |       |                                         |
|                                            |                            |       |                                         |
| Dýr Ekkert/svar. Ekkert 饭 ?                |                            |       | Sandis Millionavist Utilitationary Loka |
|                                            |                            |       |                                         |
| S 📋 🖸                                      | 🥥 📀 Address                |       | - 4- 15 IS - 15-25<br>30.11.2015        |

#### 3.3.2 Vistun gagnaskráar

Best er að láta kerfið vista skrána með því að smella á <Útflutningur> neðst í horninu hægra. Þá kemur upp stika neðst á skjánum og þar smellum við á skráarheitið og veljum "Show in folder" til þess að sjá hvar skráin var vistuð. Það þurfum við að muna, afrita eða skrifa niður til þess að geta vísað Huppu á hana í næstu skrefum.

| Time For Cows X                   |                                       |   |                                   |
|-----------------------------------|---------------------------------------|---|-----------------------------------|
| ← → C 🗋 localhost/1               | 4C/Content/StartPage.aspx             |   | 会 =                               |
| LELY T4C - Time f                 | or Cows                               |   |                                   |
| <b>A</b>                          | Útflutningsmöguleikar                 |   | - subvects a significante -       |
| See Heim                          | Breyta                                |   | Gildi                             |
| ᇶ Gagna Innsl.                    | Degel).<br>Netfang binda              | 6 |                                   |
| Se Línurit/skýrslur               | Netfang mjólkursamlags                |   |                                   |
| 😜 Flytja út gögn                  |                                       |   |                                   |
| Mjólkursýnaskýrsla<br>Tengiforrit |                                       |   |                                   |
| o <sup>C Uppsetning</sup>         |                                       |   |                                   |
| 🧿 Viðhald                         |                                       |   |                                   |
| 👼 Leiðbeiningar                   |                                       |   |                                   |
|                                   |                                       |   |                                   |
|                                   |                                       |   |                                   |
|                                   |                                       |   |                                   |
|                                   |                                       |   |                                   |
|                                   |                                       |   |                                   |
|                                   |                                       |   |                                   |
|                                   | Open<br>Always open files of this gre |   |                                   |
| Dýr Ekkett/svar. Ekket 🖅 ?        | Show in folder                        |   | Sendu tölvupóst Útflutningur Lots |
| 871065-Malkedata-tk02             |                                       |   | Show all downloads ×              |

| ime for Co   | ws                   |                                            |                  |                        |          |                         |     |
|--------------|----------------------|--------------------------------------------|------------------|------------------------|----------|-------------------------|-----|
| illie tot co | WVS                  |                                            |                  |                        |          |                         |     |
|              |                      |                                            |                  |                        |          |                         |     |
| Utflu        | ningsmöguleikar      |                                            |                  |                        |          |                         |     |
|              |                      | Bre                                        |                  |                        |          |                         | KII |
| Degef)       |                      |                                            |                  |                        | 6        |                         |     |
| M            |                      |                                            |                  |                        |          |                         |     |
| N C          | Computer             | ► Windows JS (C:) ► Users ► Lenovo ► I     | Downloads        |                        |          | ✓ 4y Search Downloads ₽ |     |
|              |                      |                                            |                  |                        |          |                         | 1   |
|              | Organize • Open      | with V Burn New folder                     |                  |                        |          | s= • 🖬 😡                |     |
|              | 🔆 Favorites          | ome                                        | Date modified    | Туре                   | Size     | ń                       |     |
|              | E Desktop            |                                            |                  |                        |          |                         |     |
|              | 😹 Downloads          |                                            |                  |                        |          |                         |     |
|              | Recent Places        |                                            |                  |                        |          |                         |     |
|              |                      |                                            |                  |                        |          |                         |     |
|              | Calibraries          |                                            |                  |                        |          |                         |     |
|              | Documents            |                                            |                  |                        |          |                         |     |
|              | Music                |                                            |                  |                        |          | E                       |     |
|              | Pictures             |                                            |                  |                        |          |                         |     |
|              | Videos               |                                            |                  |                        |          |                         |     |
|              |                      | 871065-Malkedata-test-30-11-2015-15-25     | 30.11.2015 15:25 | KD2 File               | 133 KB   |                         |     |
|              | P Computer           |                                            |                  |                        |          |                         |     |
|              | Windows7_OS (C:)     |                                            |                  |                        |          |                         |     |
|              | Removable Disk (D:)  |                                            |                  |                        |          |                         |     |
|              | CD Drive (F:) Mobile |                                            |                  |                        |          |                         | 1   |
|              | ₩ Lenovo_Recovery (C |                                            |                  |                        |          |                         |     |
|              | Con Mathematic       |                                            |                  |                        |          |                         |     |
|              | - IVEWORK            |                                            |                  |                        |          |                         |     |
|              |                      |                                            |                  |                        |          |                         |     |
|              |                      |                                            |                  |                        |          |                         |     |
|              |                      |                                            |                  |                        |          |                         |     |
|              |                      |                                            |                  |                        |          |                         |     |
|              |                      |                                            |                  |                        |          |                         |     |
|              |                      |                                            | 11 2017 15 25    | D.4                    |          |                         |     |
|              | 8/1065-Malkeda       | stantestrour11-2015-15-2 Date modified: 30 | 21-2015 15:25    | uate created: 30.11.20 | 13 13:25 |                         |     |
|              | - File               | 5000 25                                    |                  |                        |          |                         |     |

Í þessu tilviki hefur skráin verið vistuð í möppunni "Downloads".

#### 3.3.3 Gerð mjólkurskýrslu í Huppu

Þegar búið er að vista gagnaskrá í T4C-kerfinu er farið á hefðbundinn hátt í <Mjólkurskýrslur> og <Skrá skýrslu> í Huppu. Athugið að áður en farið er í að gera mjólkurskýrslu þarf að vera búið að skrá alla burði fram að dags. mjólkurskýrslu sem og afdrif/farganir á kúm. Þetta er mikilvægt svo að kerfið leyfi skráningu á nyt á þeim kúm sem hafa borið frá síðustu mjólkurskýrslu og að dauðar kýr komi ekki inn á skýrsluna.

| BÆNDASA<br>AFURDA- OG SKV                                              |                                                                                                    |
|------------------------------------------------------------------------|----------------------------------------------------------------------------------------------------|
| HEIM / MJÓLKURSKÝRSLUR /                                               | SKRÁ SKÝRSLU                                                                                                    |
| Vinnslubú                                                              | 🜒 Vínsamlegast athugið ávalt hvort burðir og afdrif séu rétt skráð áður en hafist er handa við gerð mjólkurskýrslu. 🗴 |
| Áfram<br>Aðal valmvnd                                                  | Skrá mjólkurskýrslu : Skref 1 af 3<br>Dagsetning skýrslu (dd.mm.ásáš)<br>30.11.2015                                   |
| <ul> <li>Heilsa </li> <li>Fréttir</li> </ul>                           | Raða skýrslu eftir<br>Gripanúmeri •                                                                                   |
| <ul> <li>Notandi</li> <li>Gripirnir mínir</li> <li>Skýrslur</li> </ul> | Skrá sýni Skrá kjarnfóður                                                                                             |
| <ul> <li>Mjólkurskýrslur</li> <li>Skoða skýrslur</li> </ul>            | Lesa inn gogn úr mjaltaþjóni (Lely)<br>Choose File<br>No file chosen                                                  |
| <ul> <li>Skrá skýrslu</li> <li>Prentv. mjólkurst</li> </ul>            | Áfram »                                                                                                    |
| <ul> <li>Mjolkurinnlegg</li> <li>Mjólkurspá</li> </ul>                 |                                                                                                    |
| Oppgjor     Vynbótamat                                                 |                                                                                                    |

Velja þarf dagsetningu mjólkurskýrslu með hliðsjón af því sem var ákveðið þegar gagnaskráin var tekin út úr T4C-kerfinu. Þessu næst er smellt á <Choose file> hnappinn fyrir neðan "Lesa inn gögn úr mjaltaþjóni (Lely). Þá opnast gluggi þar sem þú velur gagnaskrána sem þú fluttir út úr T4C-kerfinu. Að öllu eðlilegu ætti skráin að heita "skýrslunúmer-Malkedata-test-dagsetning-númer.k02", dæmi: "99999-Malkedata-test-09-12-2015-093247.k02".

| BÆNDASA<br>AFURÐA- OG SKV            | MTÖK ÍSLANDS<br>rsluhaldskerfi í nautgriþarækt                       |                                | ]                                     |                |     |
|--------------------------------------|----------------------------------------------------------------------|--------------------------------|---------------------------------------|----------------|-----|
| HEIM / MJÓLKURSKÝRSLUR /             | SKRÁ SKÝRSLU                                                         | •                              | Open                                  |                | ×   |
| Vinnslubú                            | O Vinsamlegast athugið ávalt hvort burðir og afdrif séu rétt skráð á | € 🦻 ▾ ↑ 퉬 « AMS → Mj           | j <b>ólkurskýrslur v C</b> Search Mjó | ólkurskýrslur  | 9   |
| ۲                                    | Skrá mjólkurskýrslu : Skref 1 af 3                                   | Organize 👻 New folder          |                                       | 8== 👻 🔲        | 0   |
| Áfram                                | Dagsetning skýrslu (dd.mm.áááá)                                      | <b>•</b>                       | Name                                  | Date modified  | Ту  |
| Aðal valmynd                         | 30.11.2015                                                           | Peskton                        | 99999-Malkedata-test-09-12-2015-09324 | 30.11.15 13:16 | К0. |
| ● Heilsa 🚽                           | Raða skýrslu eftir                                                   | Documents                      |                                       |                |     |
| <ul> <li>Fréttir</li> </ul>          | Gripanúmeri 🔻                                                        | 🚺 Downloads                    |                                       |                | - 1 |
| Notandi –                            | Skrá sýni                                                            | P halla (rml0034)              |                                       |                |     |
| <ul> <li>Gripirnir mínir</li> </ul>  |                                                                      | Music                          |                                       |                |     |
| Skýrslur                             | Skra kjarnfodur                                                      | Videos                         |                                       |                |     |
| • Mjólkurskýrslur                    | Lesa inn gögn úr mjaltaþjóni (Lely)                                  | Windows8_OS (C:)               |                                       |                |     |
| Skoða skýrslur                       | Choose File No file chosen                                           | 😽 Lenovo (E:)                  |                                       |                |     |
| Skrá skýrslu                         | Áfram »                                                              | 🚽 bssl.sameign\$ (\\10.10.1.12 |                                       |                | - 1 |
| Prentv. mjólkursk.                   |                                                                      | Public (\\mybooklive) (W:)     |                                       |                |     |
| <ul> <li>Mjólkurinnlegg –</li> </ul> |                                                                      | Colebata (2.)                  |                                       |                | - 1 |
| <ul> <li>Mjólkurspá</li> </ul>       |                                                                      | 🛍 Network 👻                    | ٢                                     |                | >   |
| <ul> <li>Uppgjör</li> </ul>          |                                                                      | File name:                     | ✓ All Files                           |                | ~   |
| <ul> <li>Kynbótamat</li> </ul>       |                                                                      |                                | Open                                  | ↓ Cancel       |     |
| Ábending/villutilkynning             |                                                                      |                                |                                       |                |     |

Þegar skráin hefur verið valin er smellt á <Open> og síðan á <Áfram>. Þá byrjar Huppa innlestur á gögnunum. Þetta getur tekið nokkurn tíma því Huppa þarf að reikna allar mælingar yfir í 24 klst. nyt. Ef gögnin eru í lagi, þ.e. dagsetningar og lengd tímabils í skránni, opnast útfyllt mjólkurskýrsla.

| AFURDA- OG SK                          |             |             |             |            |             |          |        |           |      |         |           |         |      |                 |
|----------------------------------------|-------------|-------------|-------------|------------|-------------|----------|--------|-----------|------|---------|-----------|---------|------|-----------------|
| HEIM / MJÓLKURSKÝRSLUR /               | / SKOĐA SKÝ | RSLUR       |             |            |             |          |        |           |      |         |           | 1       |      | )2              |
| Vinnslubú                              |             |             | óvember 201 | 5          |             |          |        |           |      |         |           |         |      | 🔷 Til baka      |
| ۲                                      | Skilað 30.  | nóvember 20 | 15          |            |             |          |        |           |      |         |           |         |      |                 |
| Áfram                                  |             | Grip        | ur          |            | Burður/Fang |          | Förgun | Mælingar  |      |         | Sýni      |         | Ath  | Aðgerðir        |
| Aðal valmynd                           | Númer       | Valn.       | Nafn        | Dags.      | Faðir       | Kálfur   | L Dags | Mjólk kg. | Fita | Prótein | Frumutala | Reiknað | Ath. |                 |
| <ul> <li>Fréttir</li> </ul>            | 0200        | 0200        | Vigdis      | -          | -           | -        |        | 27,0      | 3,84 | 3,46    | 104       | Nei     | -    |                 |
| • Heilsa 🚽                             | 0201        | 0201        | Jóna        |            |             |          |        | 26,0      | 4,39 | 3,50    | 84        | Nei     |      |                 |
| Vinnslubú                              | 0476        | 0476        | Kvika       |            |             |          |        | 28.0      | 4 12 | 3.80    | 1.095     | Nei     |      |                 |
| <ul> <li>Notandi</li> </ul>            | 0.000       | 01/0        | aut-        |            |             |          |        | 20,0      | 0.00 | 0,00    | 21055     |         |      |                 |
| • Gripirnir mínir 🔺                    | 0482        | 0482        | ма          | -          | -           | -        |        | 26,0      | 3,93 | 3,60    | 83        | Nei     | -    |                 |
| <ul> <li>Gripalisti</li> </ul>         | 0483        | 0483        | Arna        | -          | -           | -        |        | 33,0      | 3,51 | 3,39    | 11        | Nei     | -    |                 |
| <ul> <li>Skrá afdrif</li> </ul>        | 0498        | 0498        | Stella      | 13.11.2015 | 07058 Blámi | 2-1-0702 |        | 41,0      | 3,94 | 3,70    | -         | Já      | 1.1  |                 |
| <ul> <li>Skrá burð</li> </ul>          | 0501        | 0501        | Ljóna       |            |             |          |        | 29,0      | 3,61 | 3,86    | 28        | Nei     | -    |                 |
| Skrá fang                              | 0509        | 0509        | Mána        | -          | -           | -        |        | 23.0      | 3,90 | 4,14    | 143       | Nei     |      |                 |
| <ul> <li>Skrá mjaltaath.</li> </ul>    | 0510        | 0510        | Von         |            |             |          |        | 31.0      | 3 30 | 3.46    | 20        | Nei     |      |                 |
| <ul> <li>Skrá þunga</li> </ul>         | 0510        | 0510        | de la       |            |             |          |        | 51,0      | 3,50 | 0,07    | 107       |         |      |                 |
| <ul> <li>Nýskrá sláturuppi.</li> </ul> | 0511        | 0511        | Utras       | -          | -           | -        |        | 41,0      | 4,11 | 3,37    | 197       | Nei     | -    |                 |
| Staðfesta slátrun                      | 0516        | 0516        | Vála        | -          | -           | -        |        | 30,0      | 3,51 | 4,03    | 64        | Nei     | -    |                 |
| <ul> <li>Óstaðfest kaup</li> </ul>     | 0517        | 0517        | Stína       | -          |             | -        |        | 28,0      | 3,86 | 4,29    | 38        | Nei     | 1.0  |                 |
| Þungi gripa                            | 0518        | 0518        | Blær        |            | -           | -        |        | 29,0      | 2,94 | 3,55    | 9         | Nei     | -    |                 |
| <ul> <li>Burðarsaga</li> </ul>         | 0518        | 9518        | Bygga       | -          | -           | -        |        | 10,0      | 5,34 | 4,60    | 86        | Nei     | -    |                 |
| <ul> <li>Flutningssaga</li> </ul>      | 0521        | 0521        | Innrás      | -          |             | -        |        | 39.0      | 3,94 | 3.59    | 10        | Nei     |      |                 |
| <ul> <li>Sæðingarsaga</li> </ul>       | 0522        | 0522        | trables.    |            |             |          |        | 20.0      | 5,51 | 2,01    |           |         |      |                 |
| a Elutoingur inn                       | 0522        | 9522        | KODDa       |            | -           | -        |        | 30,0      | 5,53 | 3,01    | 91        | iver    | -    | Senda athugaser |

Mikilvægt er að fara vel yfir skýrsluna og skoða hvort allir gripir séu inni eða hvort gleymst hafi að skrá afdrif/förgun hjá einhverjum kúm sem er þá ofaukið á skýrslunni. Ef það vantar gripi á skýrsluna er ekki ósennilegt að gleymst hafi að skrá burð á 1. kálfs kvígu.

Ef skýrslan er ekki í lagi er farið út úr henni án þess að vista og viðeigandi burðir og/eða afdrif/farganir skráðar. Síðan er farið í innlestrarferlið á nýjan leik.

Þegar mjólkurskýrslan er í lagi, allir gripir inni og allt eins og það á að vera er mjólkurskýrslan vistuð og skilað.

Gangi ykkur vel!

# 4. Villuboð/ábendingar

Ef einhver eftirtalinna villuboða koma upp þarf að bregðast við á viðeigandi hátt:

| Villuboð                                         | Viðbrögð                                         |
|--------------------------------------------------|--------------------------------------------------|
| Engin gögn fundust í skrá frá mjaltaþjóni.       | Skráin inniheldur ekki gögn. Gerið aðra skrá eða |
|                                                  | veljið aðra skrá sem inniheldur gögn.            |
|                                                  |                                                  |
| Skjal frá mjaltaþjóni inniheldur ekki gögn fyrir | Skráin inniheldur ekki gögn frá umræddu búi.     |
| valið vinnslubú.                                 | Veljið aðra skrá og reynið aftur.                |
|                                                  |                                                  |
| Gögn úr mjaltaþjóni ná ekki yfir nógu langt      | Gerðu aðra gagnaskrá sem inniheldur gögn fyrir   |
| tímabil. Gerðu aðra gagnaskrá og veldu lengra    | lengra tímabil, a.m.k. 5 daga.                   |
| tímabil, a.m.k. 5 daga.                          |                                                  |
|                                                  |                                                  |
| Skrá úr mjaltaþjóni má bara innihalda gögn fyrir | Skráin inniheldur gögn frá fleiri en einu búi.   |
| eitt skýrsluhaldsnúmer.                          | Gera þarf aðra skrá sem inniheldur einungis      |
|                                                  | gögn frá einu búi.                               |
| Dagsetning mjólkurskýrslu finnst ekki í          | Skráin inniheldur ekki gögn sem passa við        |
| innlestararskrá.                                 | dagsetningu mjólkurskýrslu. Gerðu aðra skrá      |
|                                                  | sem inniheldur gögn sem ná a.m.k. 5 dögum        |
|                                                  | lengra aftur í tímann en dags. mjólkurskýrslu.   |
| Fann fleiri en eina kýr með nr. xxxx             | Villa í skráningu gripa. Hafið samband við RML   |
|                                                  | og leitið aðstoðar.                              |
| Athugið, kýr nr. xxxx finnst ekki í gripalista í | Kýr í skrá finnst ekki í gripalista í Huppu.     |
| Нирри                                            | Mögulega á eftir að skrá burð eða staðfesta      |
|                                                  | kaup á aðkeyptum grip. Leiðréttið og reynið      |
|                                                  | innlestur aftur að því loknu.                    |

| Ábending                                       | Viðbrögð                                           |
|------------------------------------------------|----------------------------------------------------|
| Við innlestur fundust gripir sem voru geldir á | Eftir er að skrá burð/i eða leiðrétta þarf síðustu |
| síðustu skýrslu en enginn burður fannst.       | mjólkurskýrslu. Skráið burð/i eða hafið            |
|                                                | samband við RML varðandi leiðréttingu á            |
|                                                | síðustu mjólkurskýrslu. Reynið innlestur aftur að  |
|                                                | því loknu.                                         |
| Eftirfarandi gripir af síðustu mjólkurskýrslu  | Viðkomandi gripur/ir eru í geldstöðu eða eftir er  |
| fundust ekki í innlestarskrá.                  | að skrá afdrif/förgun. Setjið 0 í nyt á            |
|                                                | mjólkurskýrslu og haldið áfram. Ef afdrifa-        |
|                                                | /förgunarsrkráningu vantar þarf að skrá            |
|                                                | afdif/förgun og reyna innlestur aftur að því       |
|                                                | loknu.                                             |

# 5. Aðstoð/leiðbeiningar

Hægt er að fá aðstoð og/eða leiðbeiningar hjá:

Ráðgjafarmiðstöð landbúnaðarins í síma 516 5000.

Einnig er hægt að senda þjónustubeiðni beint úr Huppu með því að smella á <Senda athugasemd>, hnapp sem er að finna neðst í hægra horninu á skjánum í Huppu.

# 6. Annað

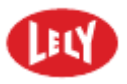

Horizon og T4C eru skrásett vörumerki í eigu Lely Group.

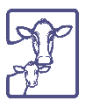

HUPPA er afurða- og skýrsluhaldskerfi í nautgriparækt, þróað af Bændasamtakum Íslands í samvinnu við Ráðgjafarmiðstöð landbúnaðarins og Stefnu ehf.